## GakuNin RDMの利活用について

#### 鳥取大学 情報戦略機構 大森 幹之

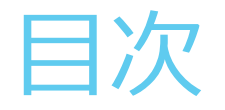

#### 鳥取大学における研究成果の 即時オープンアクセス化に向けた取り組み

#### GakuNin RDM (GRDM) & JAIRO Cloud (JC)/WEKO3 使ってみた

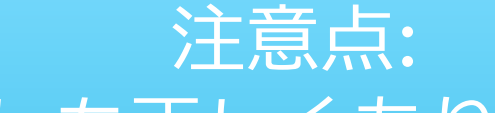

操作方法は必ずしも正しくありません (直感優先). スクリーンショットの著作権には注意して下さい.

## 鳥取大学における研究成果の 即時オープンアクセス化に向けた取組み

## 鳥取大学における研究成果の 即時オープンアクセス化に関する動向

#### 方針等

- ▶ 鳥取大学オープンアクセス方針(2020年1月15日学長裁定)
- ▶ 鳥取大学DX推進構想(2022年2月15日大学改革推進会議策定)
- ▶ 鳥取大学DX推進計画(2023年10月17日大学改革推進会議策定)
- ▶ 鳥取大学研究データ・公開ポリシー(2024年3月13日教育研究評議会承認) 公開基盤
  - Earmas (ENU Technologies) (2008-2023)
  - ▶ JAIRO Cloud (NII) (2023-)

#### 管理基盤

► GakuNin RDM (NII) (2024-)

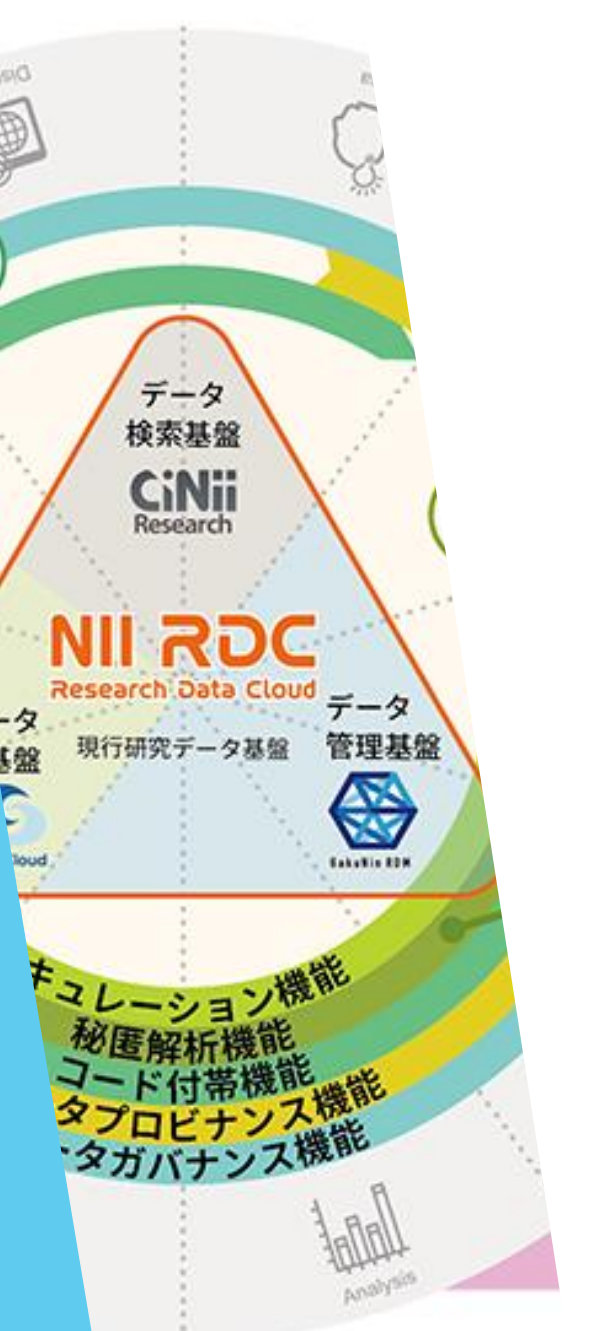

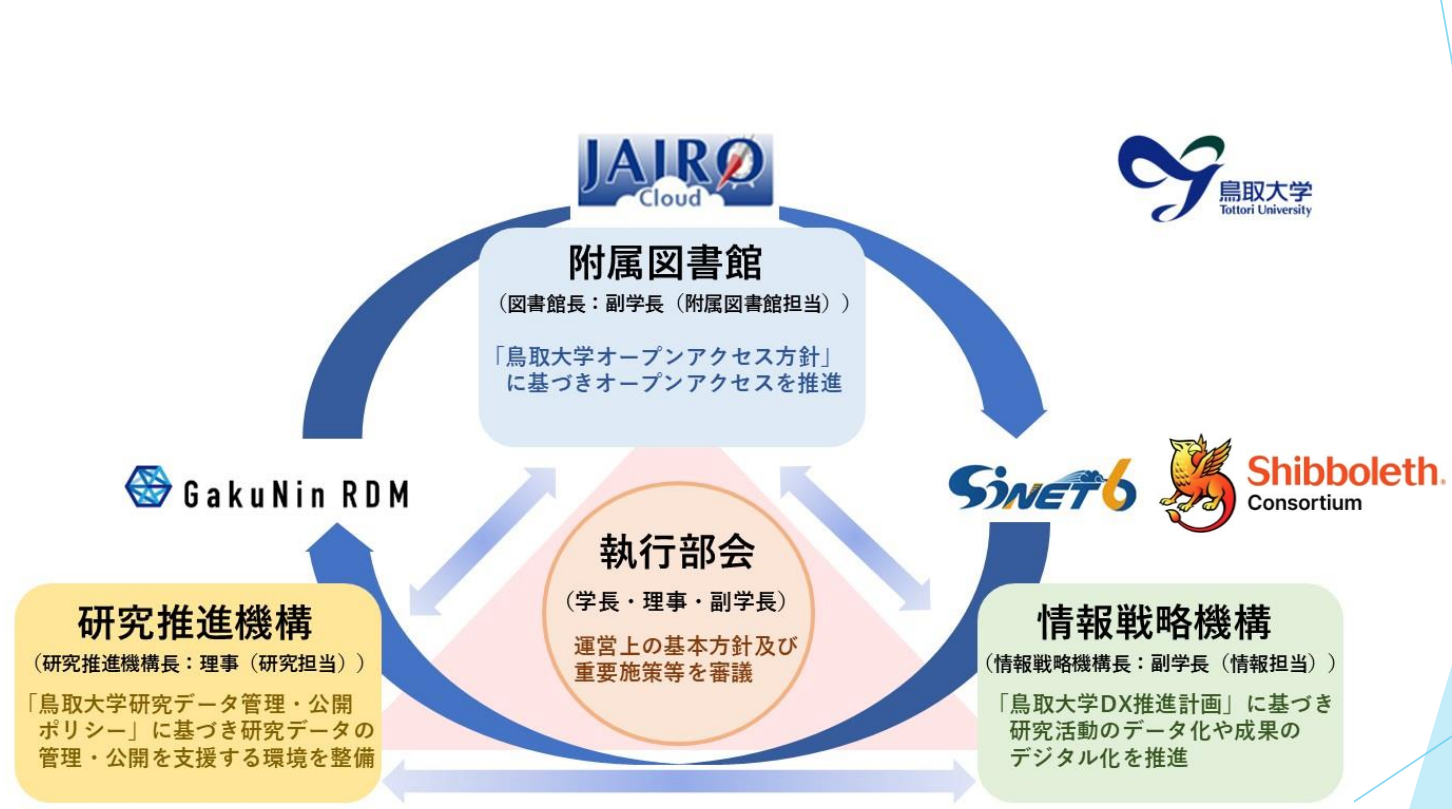

鳥取大学における研究成果の 共有・公開推進体制(イメージ)

#### 鳥取大学における研究成果の 即時オープンアクセス化に関する取組み

#### 研究データ管理・利活用セミナー(2024-)

- オープンサイエンスの潮流を"研究者と組織"としてどう活かすか(NISTEP 林 和弘 氏)
- •研究データ管理基盤「GakuNin RDM」の活用について(NII 江川 和子 氏)
- •研究データ管理基盤「GakuNin RDM」の概要と活用法について(NII 下山 武司 氏)
- 広島大学における研究データ管理の取り組みと研究データエコシステム中国四国コンソーシアムについて(広島大学 西村 浩二 氏)

GakuNin RDM-JAIRO Cloud 連携機能(先行利用)(2025-)

• 学内利用に向け準備中

#### 鳥取大学における研究成果の 即時オープンアクセス化に関する課題

| 研究成果の管理・利活用システムの<br>開発・高度化         | <ul> <li>公開基盤(JAIRO Cloud)と管理基盤(GakuNin RDM)とのシステム連携<br/>ほか</li> </ul> |
|------------------------------------|------------------------------------------------------------------------|
| 研究成果の管理・利活用システムの                   |                                                                        |
| 運用・組織体制強化                          | <ul> <li>研究成果の官理・利活用システムに係るルール・カイトラインの整備等</li> </ul>                   |
|                                    |                                                                        |
| オーノンアクセスを推進する字内支援<br>策(戦略的なAPC支援等) | • APC支出額を把握するとともに支援策の検討・実施等                                            |
|                                    |                                                                        |
| 即時オープンアクセスに向けた体制整                  | •学内研究成果のオープンアクセス状況をモニタリングする体制やシステム                                     |
| 備・システム改革                           | の整備、即時オープンアクセス対応人材の育成等                                                 |

## GakuNin RDM (GRDM) & JAIRO Cloud/WEKO 使ってみた

#### GakuNin RDM と JAIRO Cloud

 GakuNin RDM (GRDM)
 研究プロジェクト毎に管理
 研究データを保持・共有

 NIIストレージは100GBまで
 公開機能はない
 メタデータを作成

 JAIRO Cloud (JC)/ WEKO 3
 論文・研究データを公開
 大容量データは不向き (100~120MBまで)
 大容量データは外部ス トレージへリンク
 メタデータを作成

管理者が確認の上公開

# GRDMでの(研究)プロジェクト作成 研究データの追加 研究データの解析

▶ GRDMとJAIRO Cloudとの接続

▶メタデータの作成

# GRDMでの(研究)プロジェクト作成 研究データの追加 研究データの解析 GRDMとJAIRO Cloudとの接続

▶メタデータの作成

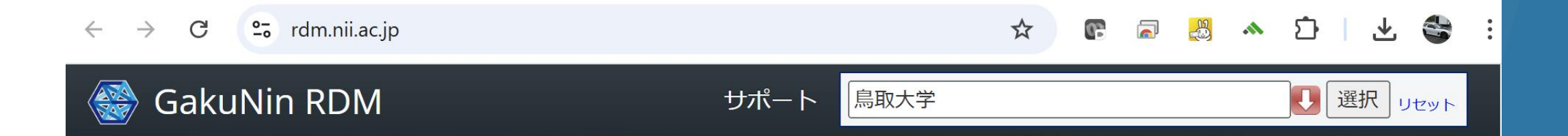

### The place to share your research

GakuNin RDMは、国立情報学研究所が提供 する研究データ管理システムです。研究チー ムが持つ多様なデータを一元管理し、効率的 で公正なデータ活用をサポートします。

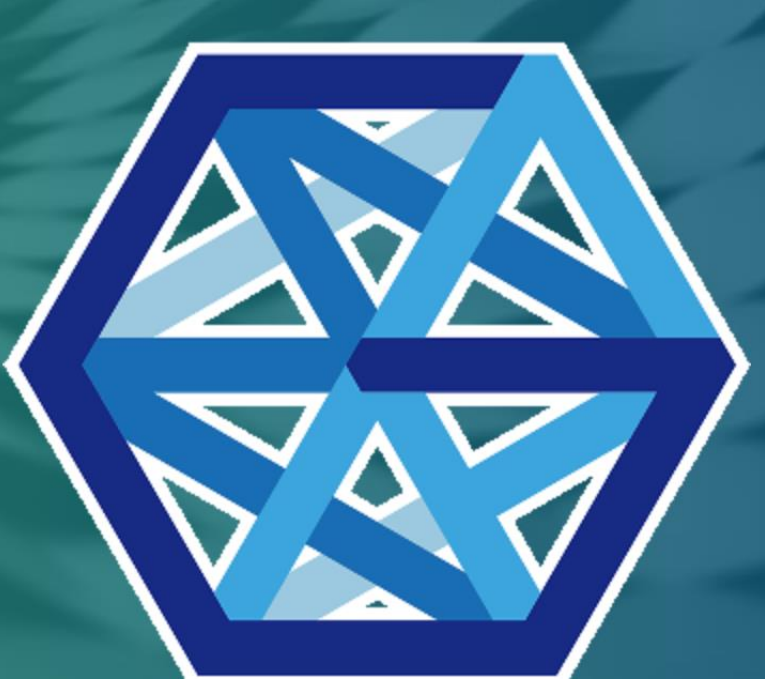

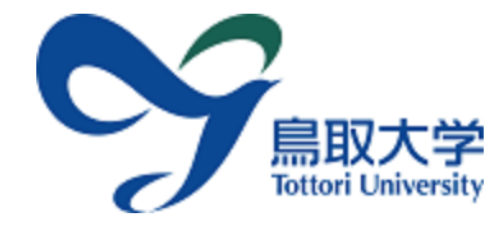

鳥取大学ログインページ: GakuNin RDM アカウント管理サービス

鳥大ID(もしくは鳥大のメールアドレス)と パスワードを入力し「ログイン」を選択して ください。 鳥大IDまたはメールアドレス / Toridai ID or E-Mail

パスワード / Password

ログイン / Login

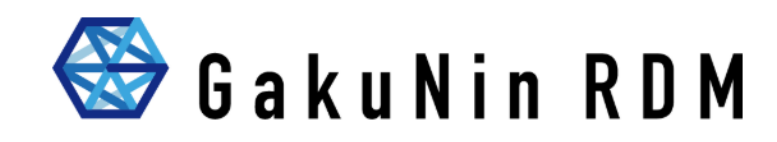

GakuNin RDM アカウント管理サービス

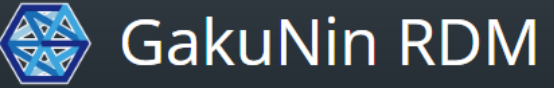

マイプロジェクト 検索 サポート

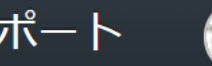

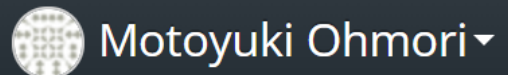

| ダッシュボー                   | -  ~       |                    | 新規プ           | ロジェクト作成 |
|--------------------------|------------|--------------------|---------------|---------|
| プロジェク                    | ットを検索      |                    |               |         |
| あなたの                     | のプロジェクトを整理 | と、検索 するには、マイプロ語    | ジェクトを開きます     |         |
| タイトル 🔨 🗸                 | メンバー       | 最終更新日時 🔺 🗸         | プロジェクト<br>管理者 | クォータ警告  |
| LEO Satellite Network    | Ohmori     | 2025-03-10 5:55 PM | Ohmori        |         |
| Network<br>Modernization | Ohmori     | 2024-02-02 5:44 PM | Ohmori        |         |
|                          |            |                    |               |         |

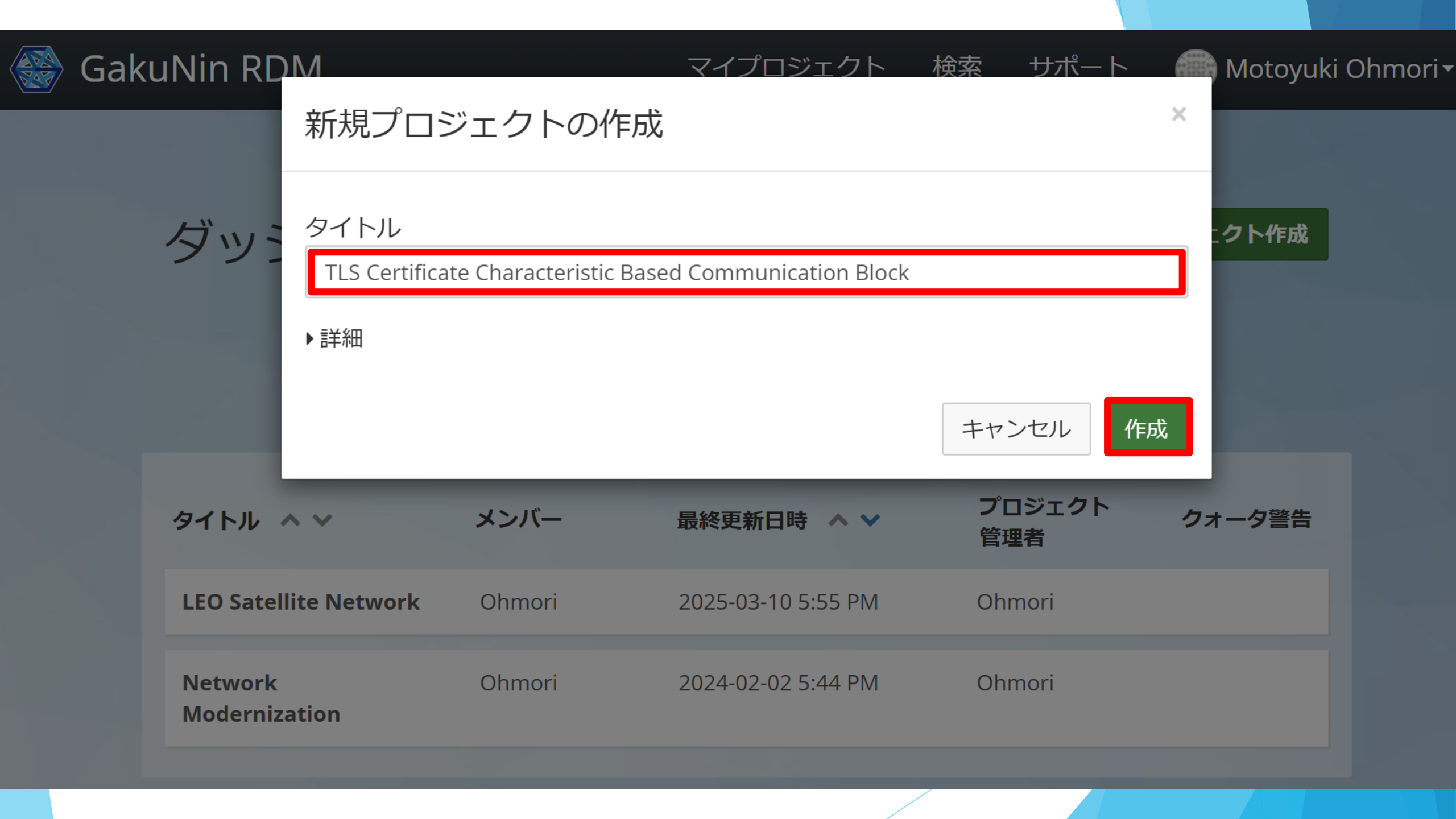

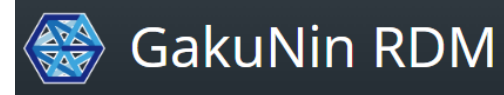

マイプロジェクト 検索 サポート

💮 Motoyuki Ohmori <del>-</del>

非公開

¥ 0

...

TLS Certificate Characteristic ... ファイル W

ファイル Wiki メンバー アドオン 設定 証跡管理

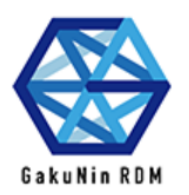

#### TLS Certificate Characteristic Based Communication Block

説明: プロジェクトに簡単な説明を追加してください

ライセンス: ライセンスなし

| Wiki 🖸                                       | 引用    ~                             |
|----------------------------------------------|-------------------------------------|
| 重要な情報、リンク、または画像をここに追加して、プロジェク<br>トを説明してください。 | コンポーネント<br>コンポーネントを追加<br>プロジェクトをリンク |
| ファイル                                         | コンポーネントを追加して、プロジェクトを整理します。          |

## ▶ GRDMでの (研究) プロジェクト作成

#### ▶研究データの追加

▶研究データの解析

▶ GRDMとJAIRO Cloudとの接続

▶メタデータの作成

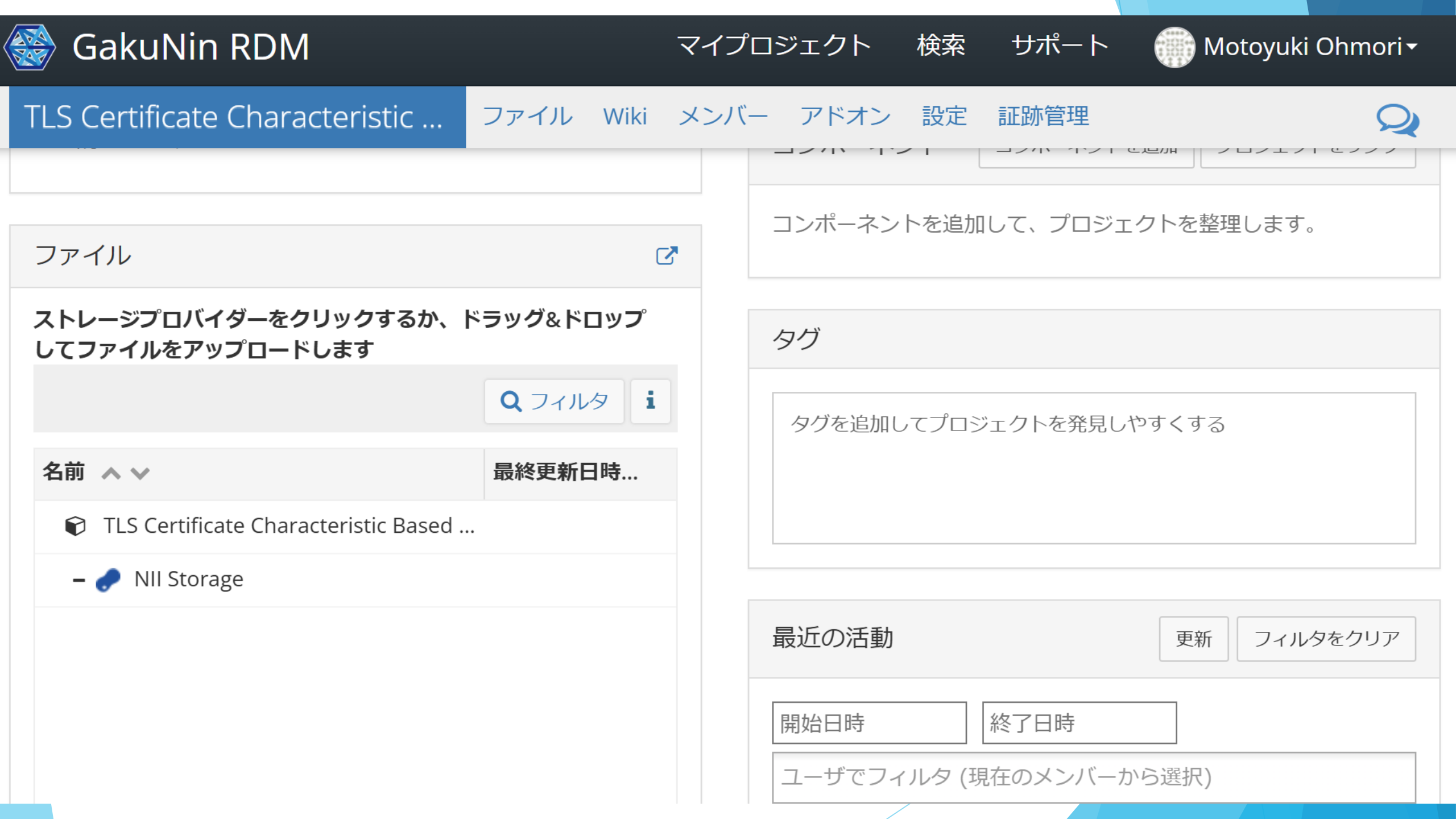

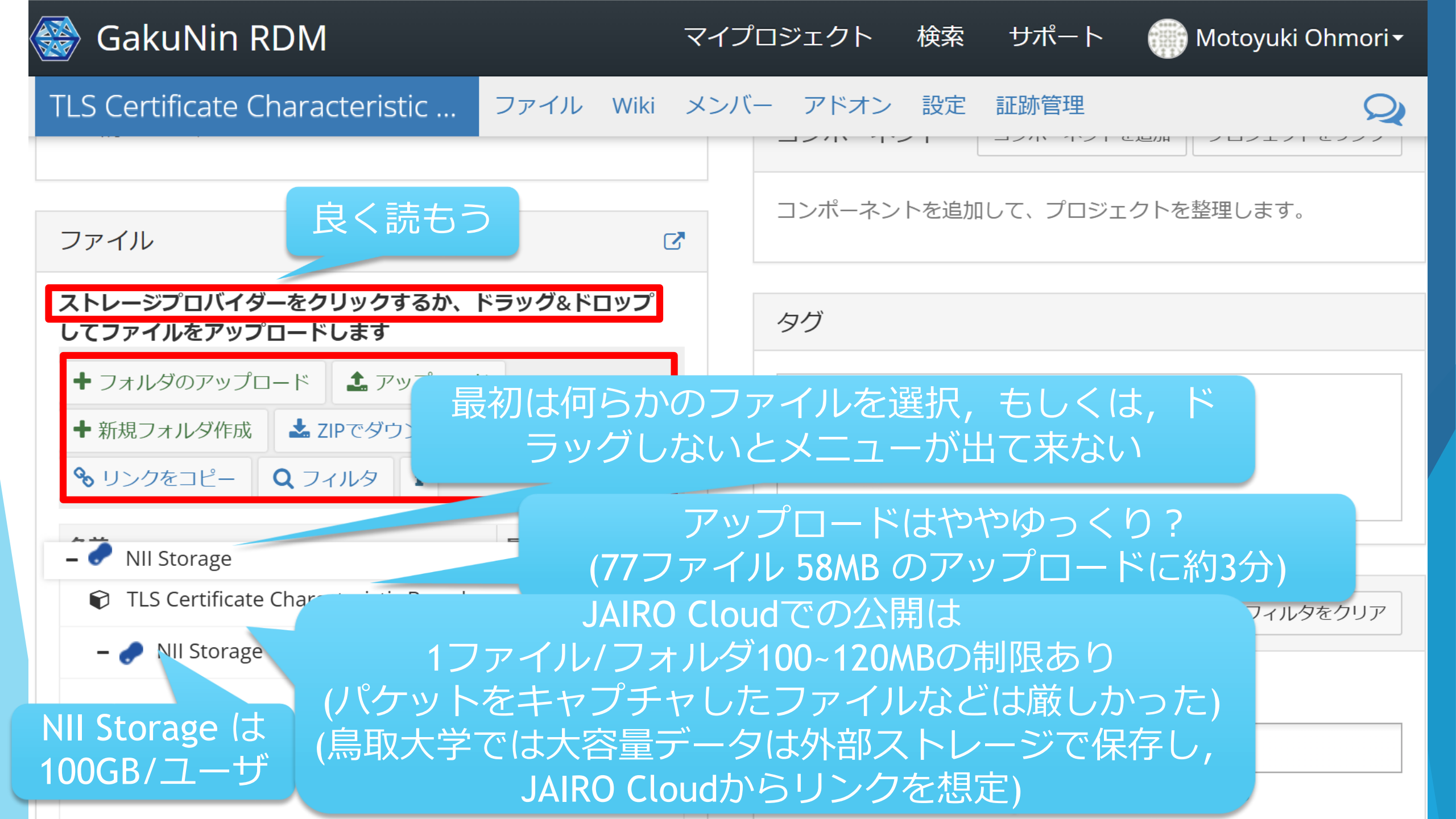

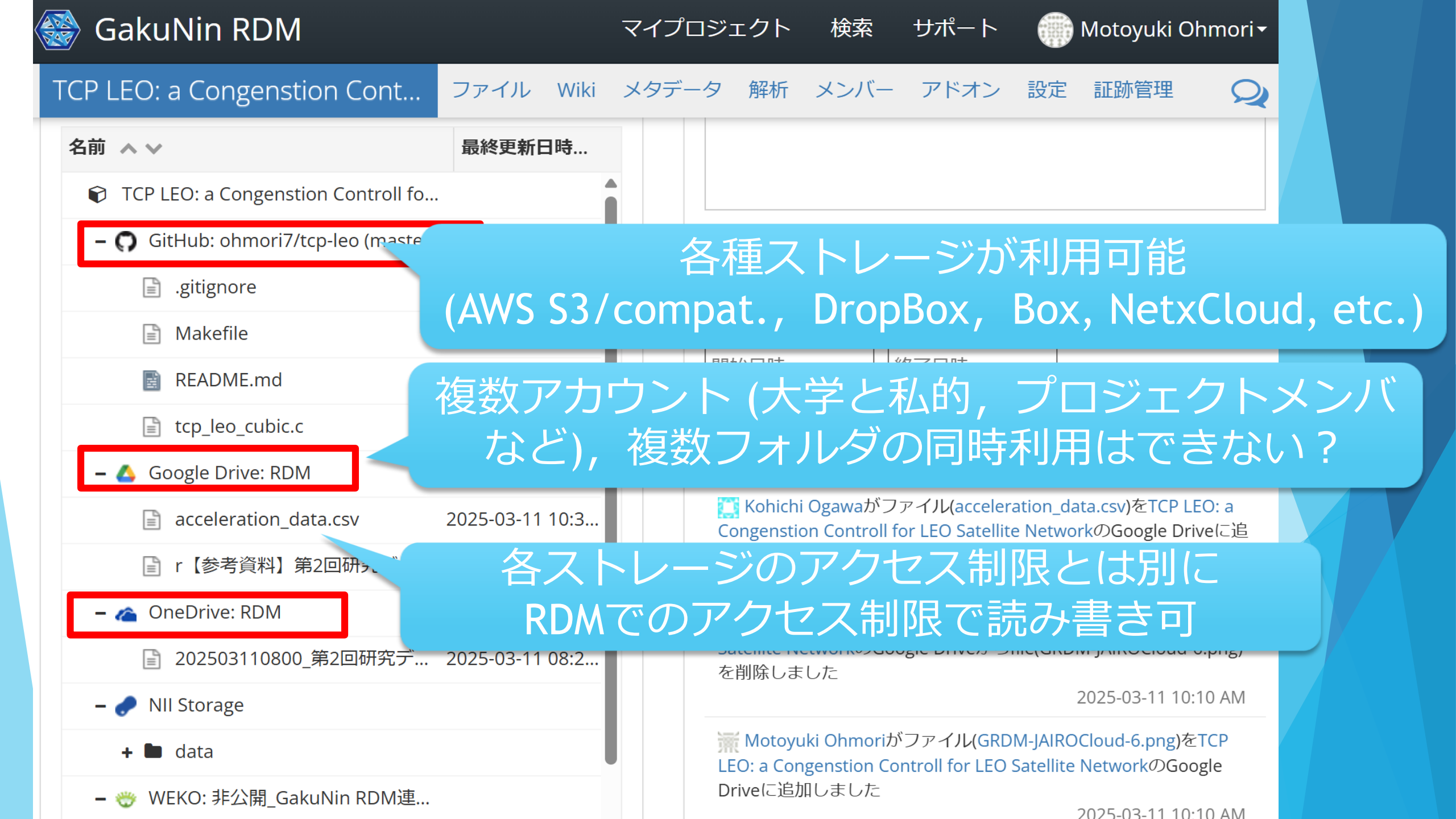

# GRDMでの (研究) プロジェクト作成 研究データの追加

#### ▶研究データの解析

▶ GRDMとJAIRO Cloudとの接続

▶メタデータの作成

#### 研究データの解析

~GakuNin Federated Computing Services~

Dockerファイルでもコンテナ作成可

Jupyter Notebooknなどのウェブベースのプログラミング環境
Google Colaboratoryなどが有名
プログラミング・解析環境を自動構築
GRDMのデータもコピーされる
Pythonなどのプログラミングで解析可
MATLAB, R, Julia なども
Rubyは...?

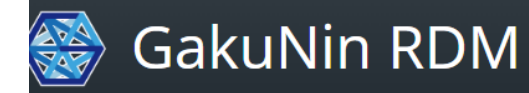

マイプロジェクト 検索 サポート

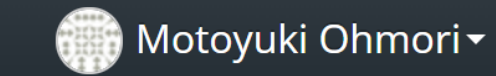

TCP LEO: a Congenstion Cont... ファイル Wiki メタデータ メンバー アドオン 設定 証跡管理

アドオンを選択

#### アドオンを選択

アドオンを構成

プロジェクトを外部サービスと同期して、接続と整理を維持します。 カテゴリーを選択し、オプションを 参照します。

| カテゴリー             | 検索する                                                             |   |  |
|-------------------|------------------------------------------------------------------|---|--|
| すべて・              | <ul> <li>Dropbox</li> <li>有効にする</li> </ul>                       | • |  |
| その他・              | <ul> <li>figshare</li> <li>有効にする</li> </ul>                      |   |  |
| 文献管理 ・<br>ストレージ ・ | GakuNin 有効にする<br>Federated<br>Computing<br>Services<br>(Jupyter) |   |  |
|                   | o GitHub 無効にする                                                   |   |  |
|                   | → GitLab 有効にする                                                   |   |  |
|                   | ▲ Google Drive 毎効にする                                             | • |  |

| GakuNin Rl<br>TCP LEO: a Conge | ファイルバー<br>ジョンの閲<br>覧/ダウンロ<br>ード                                                      | GakuNin Federated Computing Services (Jupyter)アドオンはストレー<br>ジ機能を提供しません。                                                                                                    | Motoyuki Ohmor<br>跡管理 |
|--------------------------------|--------------------------------------------------------------------------------------|----------------------------------------------------------------------------------------------------|-----------------------|
| アドオンを選択                        | ファイルの追<br>加/更新                                                                       | GakuNin Federated Computing Services (Jupyter)アドオンはストレー<br>ジ機能を提供しません。                                                                                                    |                       |
| アドオンを構成                        | ファイルの削<br>除                                                                          | GakuNin Federated Computing Services (Jupyter)アドオンはストレー<br>ジ機能を提供しません。                                                                                                    | を選択し、オプションを           |
|                                | ログ                                                                                   | GakuNin Federated Computing Services (Jupyter)アドオンはストレー<br>ジ機能を提供しません。                                                                                                    |                       |
|                                | フォーク                                                                                 | プロジェクトまたはコンポーネントのフォークを行うと、リンクされた<br>GakuNin Federated Computing Services (Jupyter)に関する情報がコピ<br>ーされますが、GakuNin RDMはGakuNin Federated Computing<br>Services (Jupyter)の認証に影響を及ぼしません。               |                       |
|                                | <ul> <li>このアドニ<br/>このサート<br/>GakuNin<br/>いません。</li> <li>このアドニ<br/>ます。このん。</li> </ul> | オンにより、GakuNin RDMプロジェクトは外部サービスに接続されます。<br>どスを利用することで、それら外部サービスの利用規約に拘束されます。<br>RDMは、それらサービスまたはユーザーによるその利用に対して責任を負<br>オンにより、外部サービスを使ってファイルを保存することが可能となり<br>Dアドオンに追加されたファイルは、GakuNin RDM内には保存されませ |                       |

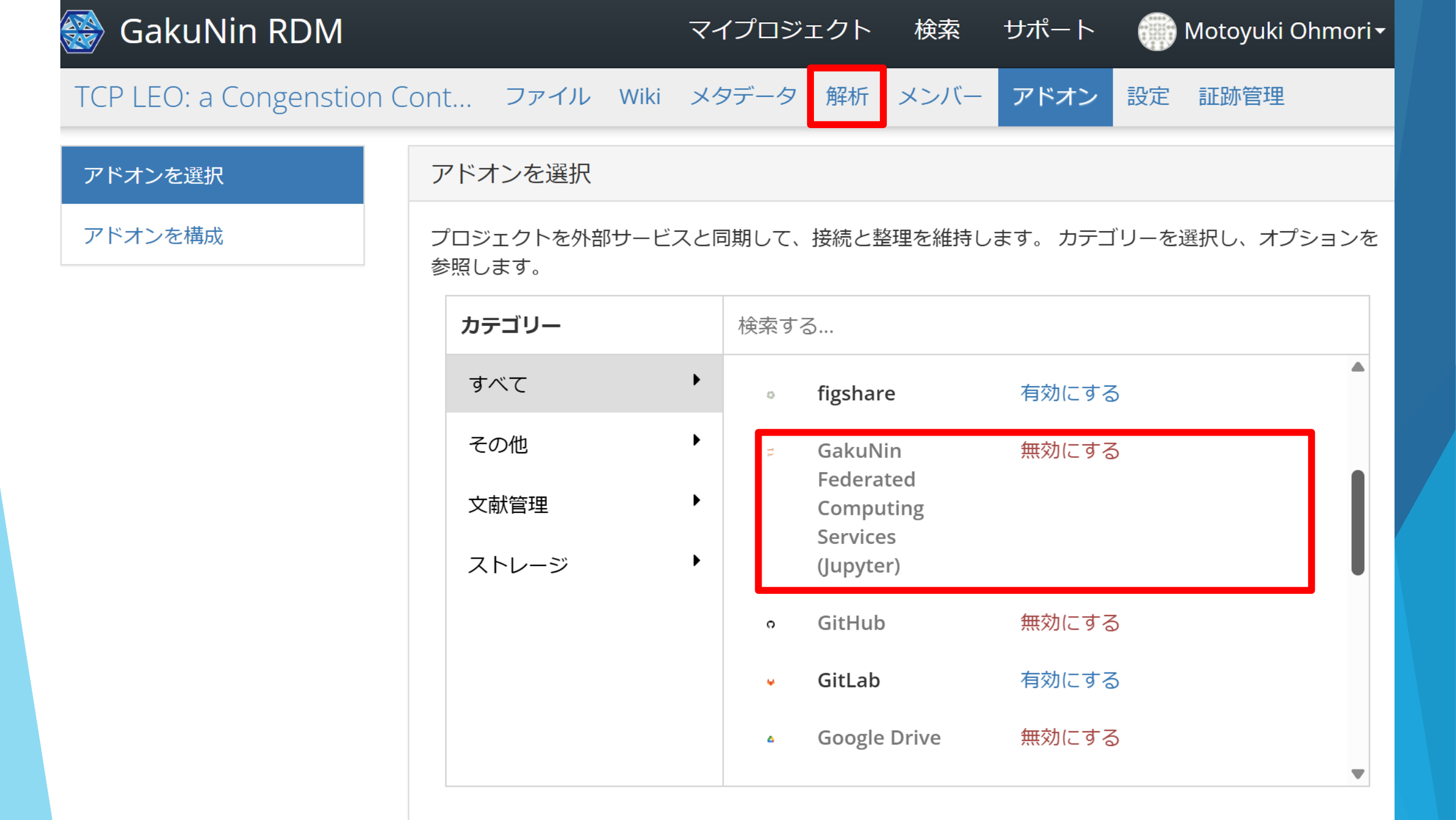

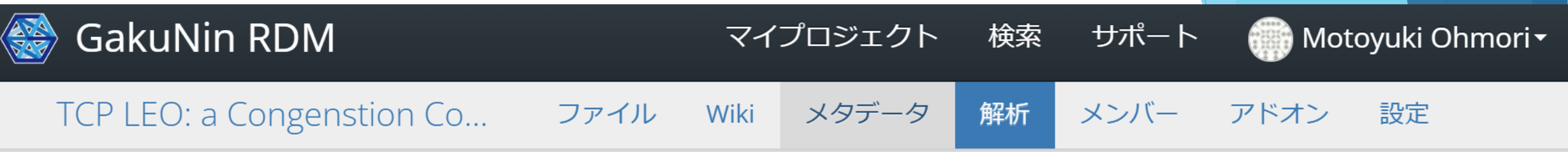

JupyterHub: https://binder.cs.rcos.nii.ac.jp 变更

#### 私の解析環境

BinderHub設定を読み込んでいます...

#### 新しい解析環境

BinderHub設定を読み込んでいます...

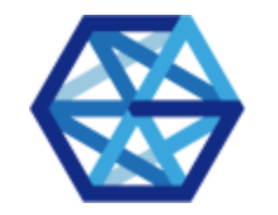

GakuNin Federated Computing Services at NII (GakuNin RDM データ解析機能)

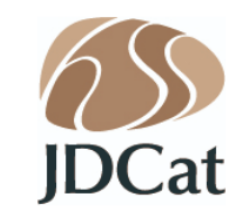

*JDCat Analysis Tool* JDCat 分析ツール

ご利用の方は所属機関を選択してログインしてください。

| 所属機関: |   |      |
|-------|---|------|
| 鳥取大学  | J | 選択   |
|       |   | リセット |
|       |   |      |

ΝΠ

所属機関がリストに表示されない場合は、次の手順で Orthros をご利用ください。

1. Orthros アカウントを新規登録します。

Orthros には .ac.jp または .go.jp で終わるメールアドレスを登録してください。それ以外のメールアドレスが登録された Orthros アカウントでは、本サービスをご利用いただけません。

- 2. 所属機関のリストから、一番下にある "Orthros" を選択します。
- 3. Orthros に登録したユーザーIDとパスワードを入力してログインします。

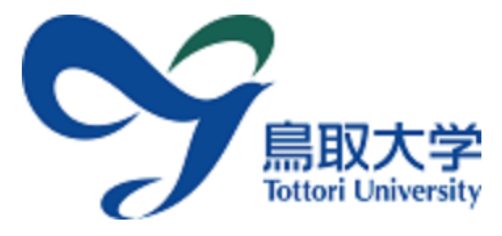

鳥取大学ログインページ: GakuNin Federated Computing Services at NII

島大ID(もしくは鳥大のメールアドレス)と パスワードを入力し「ログイン」を選択して ください。 **鳥大IDまたはメールアドレス / Toridai ID or E-Mail** 

パスワード / Password

ログイン / Login

```
GakuNin RDMデータ解析機能/JDCat分析ツール
```

| 🍪 GakuNin RD                               | Μ                                                     |                            | マイプロミ         | ジェクト 検索 サポー | ト 	 💮 Motoyuki Ohmori |
|--------------------------------------------|-------------------------------------------------------|----------------------------|---------------|-------------|-----------------------|
| TCP LEO: a Cong<br><b>私の件</b> て現り          | enstion Controll<br><b>킨</b>                          | for LE ファイル                | Wiki メタデータ 解れ | 近 メンバー アドオン | 設定                    |
| このプロジェクトから作っ<br><b>解析環境名</b>               | った解析環境はありませ<br><b>最終更新</b>                            | ん。すべての解析環境を表示<br><b>起動</b> | ÷<br>حلا      | 削           | 除 り                   |
|                                            |                                                       | :                          | 解析環境はありません    |             |                       |
| 新しい解析環                                     | 環境                                                    |                            |               |             |                       |
| 基本イメージ                                     |                                                       |                            |               |             |                       |
| Python 3.12 + R 4<br>Jupyter Notebook, Jup | <b>.4 (JupyterLab 4.x</b> )<br>yterLab, RStudio, Shin | ✔<br>yが使えます。               |               |             | 変更                    |
| 追加パッケージ                                    |                                                       |                            |               |             |                       |
| apt-get +追加                                |                                                       |                            |               |             |                       |
| conda +追加                                  |                                                       |                            |               |             |                       |
| pip +追加                                    |                                                       |                            |               |             |                       |
| R (CRAN) + 追加                              |                                                       |                            |               |             |                       |
| MATLAB (mpm) 🔂 및                           | リース 🕜 アドオ                                             | ン<br><b>+</b> 追加           |               |             |                       |
| 自動実行スクリフ                                   | ° <b>ト &gt;</b>                                       |                            |               |             |                       |
|                                            |                                                       |                            |               |             |                       |

環境作成

このプロジェクトのデフォルトストレージの内容がコピーされます。

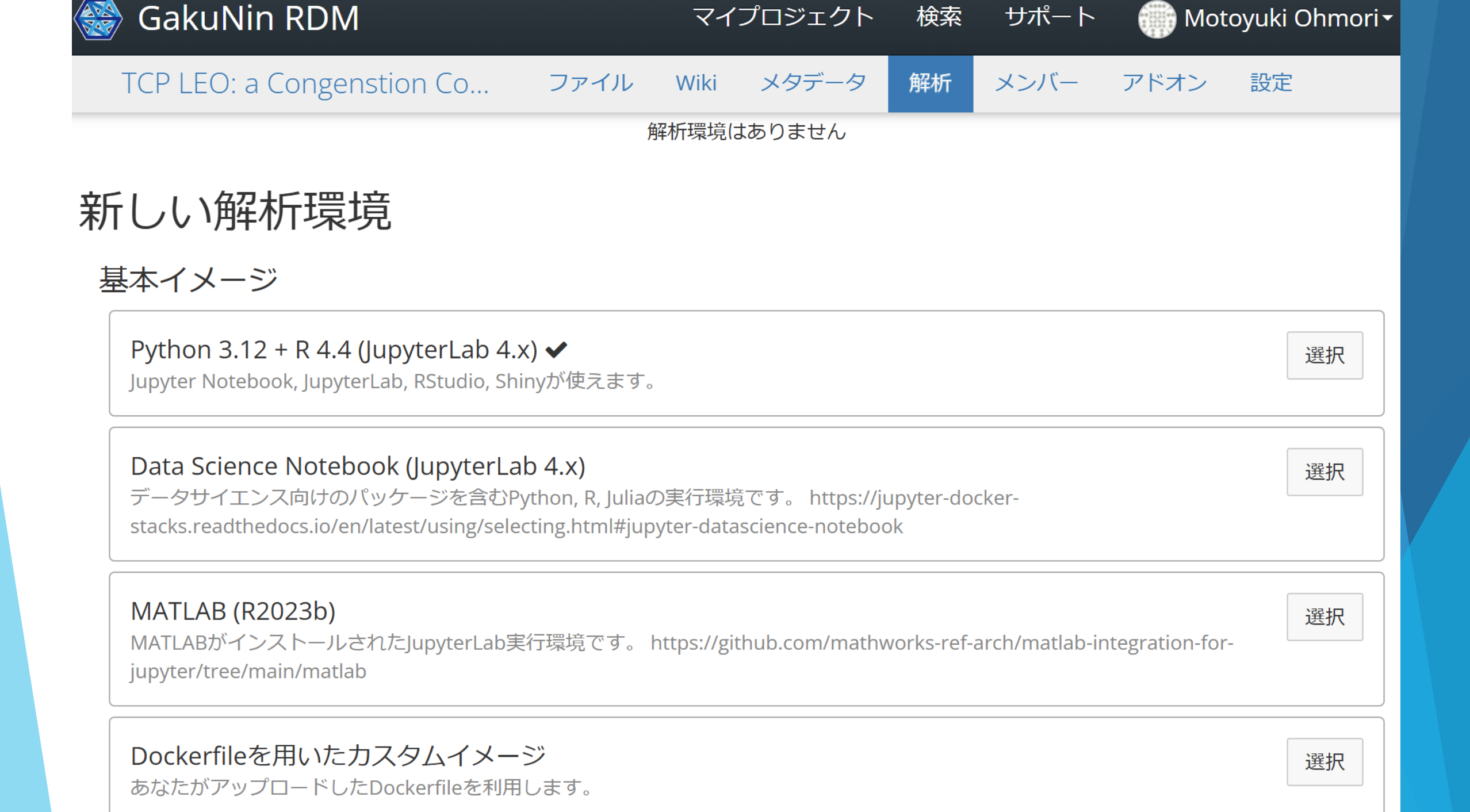

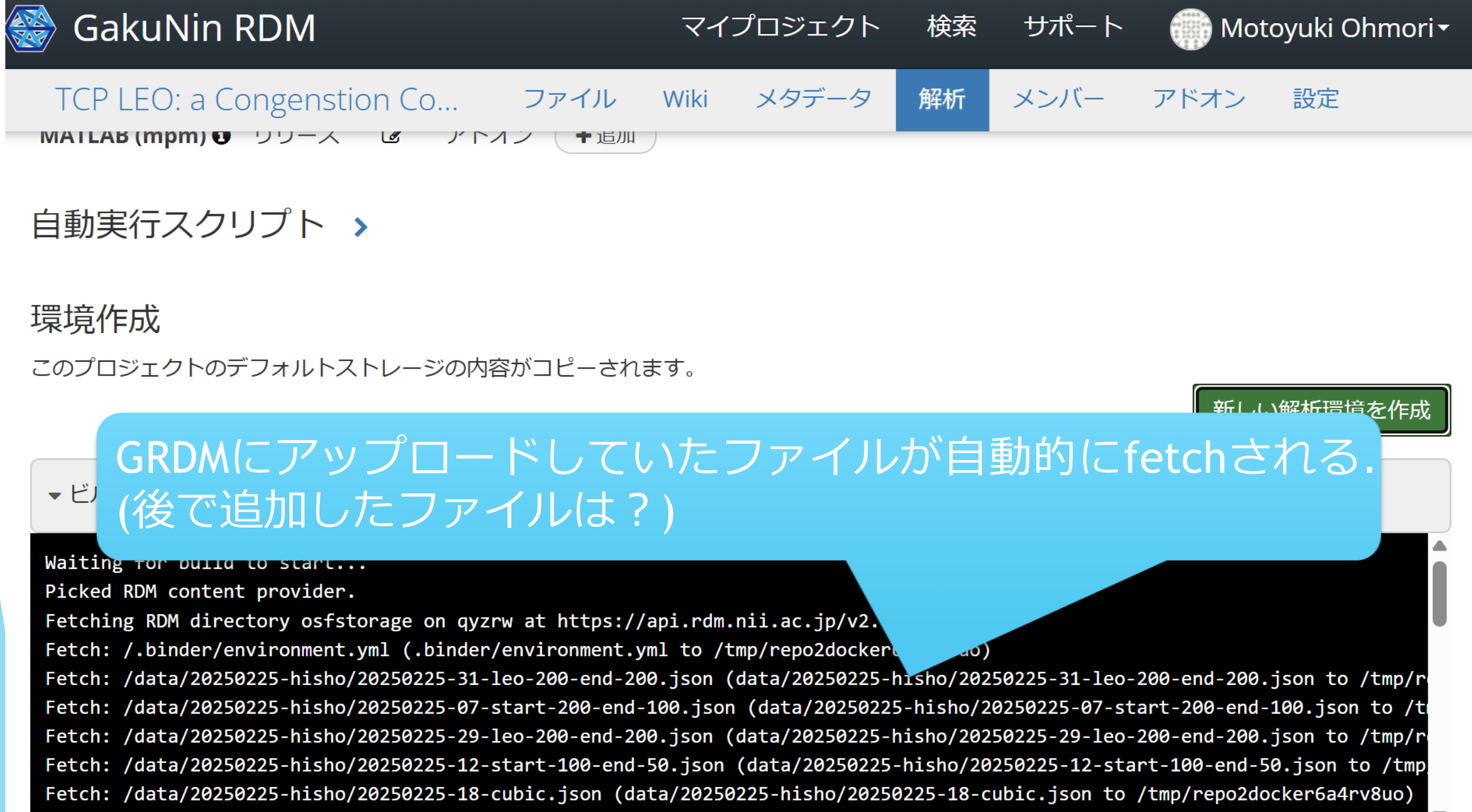

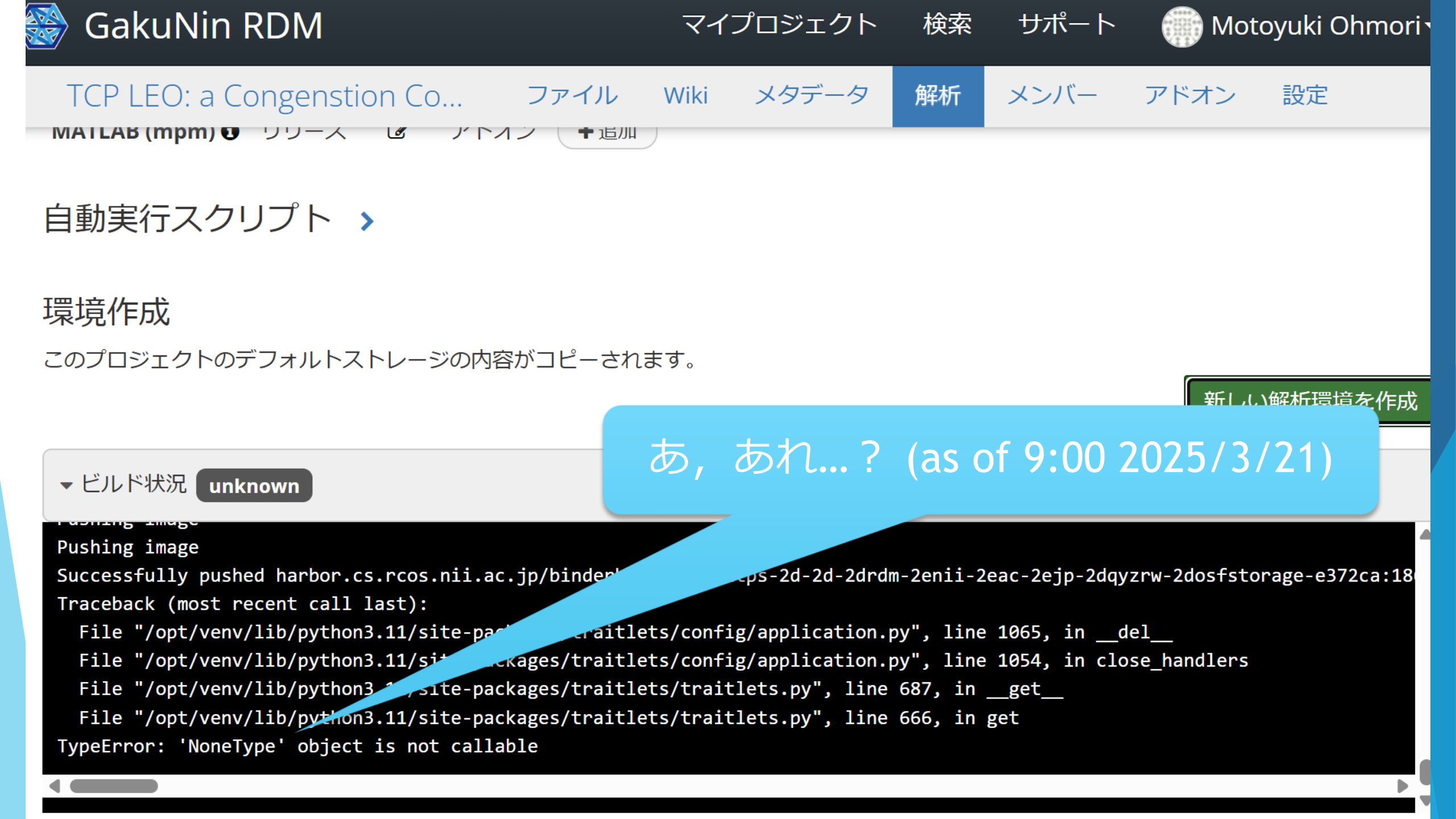

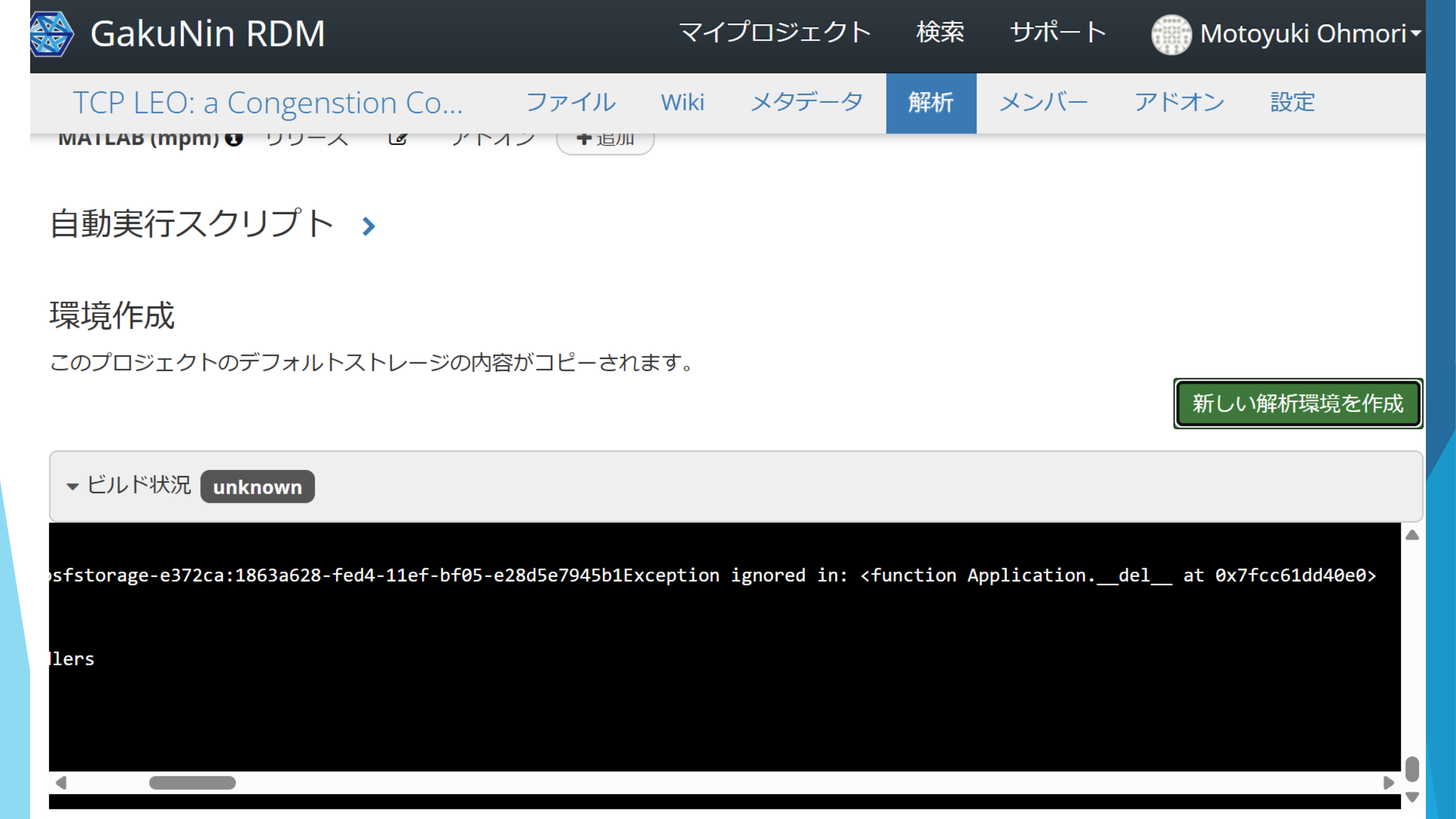

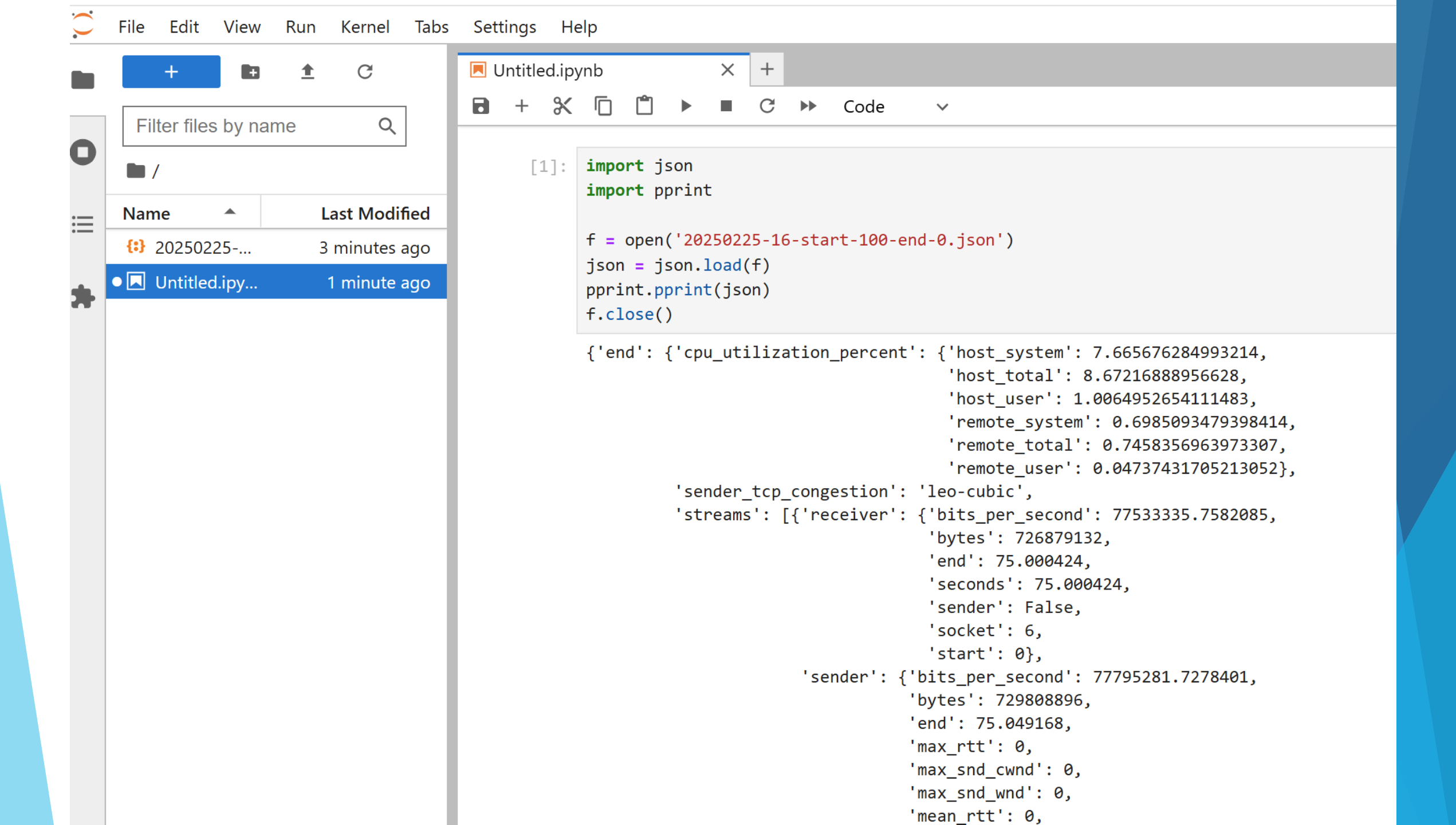

# GRDMでの (研究) プロジェクト作成 研究データの追加

▶研究データの解析

▶ GRDMとJAIRO Cloudとの接続

▶メタデータの作成

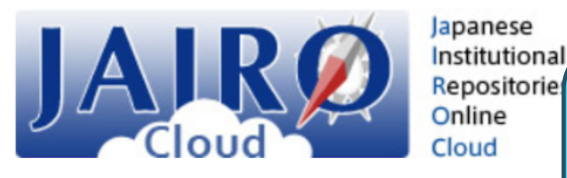

#### JAIRO Cloud管理部局でアカウント作成 のためのリンクをメールで案内 (将来はGakuNin/Shibbolethで連携?)

| エーリー豆酘 | ユ | ーザー | 登録 |
|--------|---|-----|----|
|--------|---|-----|----|

JAIRO Cloudにアカウントを作成します。

鳥取大学研究成果リポジトリの機関員としてアカウントを作成します。

既存のアカウントを利用する

新規にアカウントを取得する

ユーザーID

表示名

メールアドレス ohmori@tottori-u.ac.jp

パスワード

パスワード強度: 未入力 (0%)

パスワードを再入力

個人情報の取り扱いについて をお読みになり、すべての内容に同意の上ご登録ください
| 🍪 GakuNin RDM         |                              | マイプロジェクト             | 検索 サポート             | 🂮 Motoyuki Ohmori <del>-</del> |
|-----------------------|------------------------------|----------------------|---------------------|--------------------------------|
| LEO Satellite Network | ファイル Wiki メンバー               | アドオン設定証              | 跡管理                 | -                              |
| アドオンを選択               |                              |                      |                     |                                |
| アドオンを構成               | アドオンを構成                      |                      |                     |                                |
|                       | <b>O</b> GitHub              |                      |                     | アカウントに接続する                     |
|                       | GitHub組織のリポジ                 | ジトリが表示されま            | せんか?                | ×                              |
|                       | GitHubアクセストークン<br>を解決してください。 | の再認証が必要になる場          | 合があります。 <b>ヘルプた</b> | <b>iイド</b> の手順に従って問題           |
|                       | ご質問がある場合は、 <b>rd</b>         | m_support@nii.ac.jpま | でご連絡ください。           |                                |
|                       |                              |                      |                     |                                |
|                       | Google Drive                 |                      | ノロノイー               | ールからアカワントをインボート                |
|                       | 😁 WEKO                       |                      |                     | アカウントに接続する                     |
|                       |                              |                      |                     |                                |

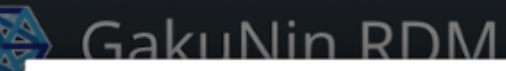

# WEKOアカウントに接続

WEKOリポジトリ

✔ WEKO リポジトリを選択

Tottori-University-Repository

キャンセル 接続

# を解決してください。

ご質問がある場合は、rdm\_support@nii.ac.jpまでご連絡ください。

<u>マイプロジェクト 検索 サポート</u>

🛆 Google Drive

プロフィールからアカウントをインポート

😁 WEKO

アカウントに接続する

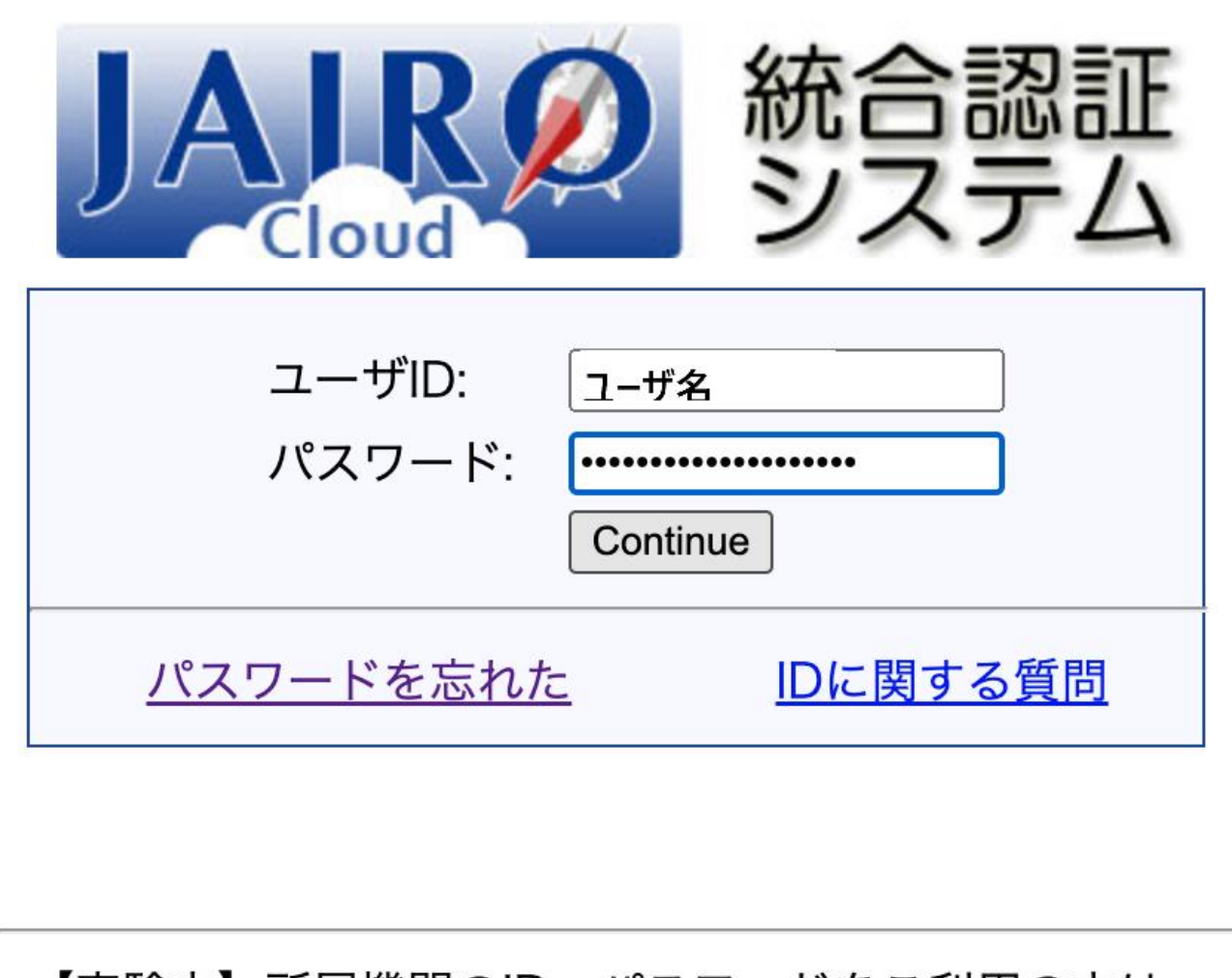

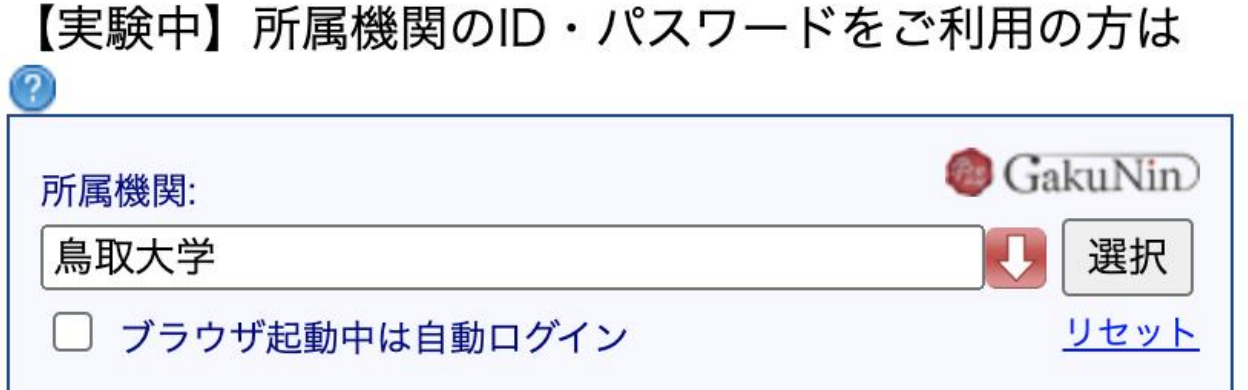

| $\leftarrow$ | $\rightarrow$ | G | 0-0 | https://repository.lib.tottori-u.ac.jp/weko/shib/login?SHIB_ATTR_SESSION 👁 🛠 | œ | - <mark>-23</mark> | ~ | Û | 4 | : |
|--------------|---------------|---|-----|------------------------------------------------------------------------------|---|--------------------|---|---|---|---|
|              |               |   |     | WEKO                                                                         |   |                    |   |   |   |   |
|              |               |   |     | アカウント認証                                                                      |   |                    |   |   |   |   |
|              |               |   |     | Email Address                                                                |   |                    |   |   |   |   |
|              |               |   |     | ➡ 登録済みのIDでログイン                                                               |   |                    |   |   |   |   |
|              |               |   |     | _ OR _<br>➡ 新規IDでログイン                                                        |   |                    |   |   |   |   |
|              |               |   |     |                                                                              |   |                    |   |   |   |   |

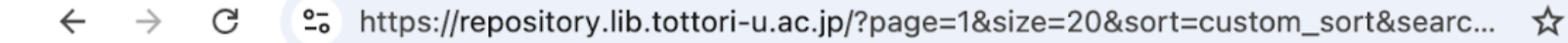

! 🗖 🕂 🐟 ጉ 🖌

ahmori@tottori-u.ac.jp

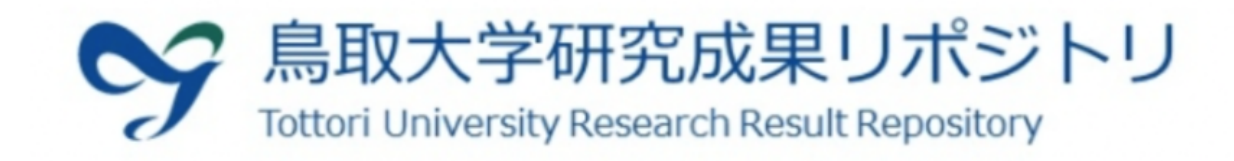

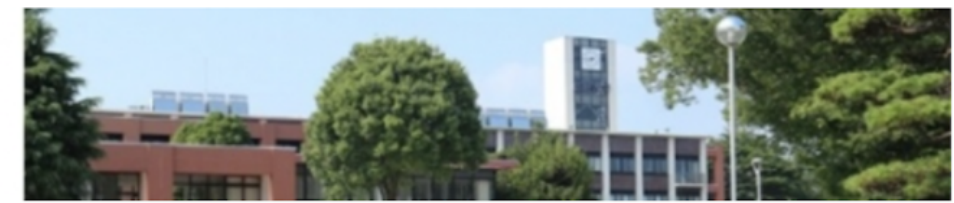

 $\sim$ 

日本語

言語:

### お知らせ

 ・JAIRO Cloud(WEKO3)移行のお知らせ 鳥取大学研究成果リポジトリは、国立情報学研究 所(NII)が提供する共用リポジトリサービス
 JAIRO Cloud (WEKO3)へ移行しました。
 \*システム更新に伴いインターフェイスが変更されますが、トップページの

URI"https://repository.lib.tottori-u.ac.jp"に変更 はございません。

・JAIRO Cloud概要

JAIRO Cloudは、2012年度より運用開始されたクラウド型の機関リポジトリ環境提供サービスです。

核となる機関リポジトリソフトウェアに国立情報 学研究所(以下「NII」)開発のWEKOを採用して います。

【参考】WEKO3(公開基盤)(国立情報学研究所 オープンサイエンス基盤研究センター) https://rcos.nii.ac.jp/service/weko3/

# ・このサイトについて

| 鳥取大学研究成果! | リポジトリ                                                          |
|-----------|----------------------------------------------------------------|
| トップ ワー    | ・クフロー ランキング                                                    |
|           | 入力後、Ent Q 検索 V 詳細検索                                            |
| • 全       | 文 〇 キーワード                                                      |
| インデックスッ   | リー Index List                                                  |
| ▼ 非公開_Gal | kuNin<br>@非公開_GakuNin RDM連携 0 items (Private 5 items)<br>iakuN |
| ▷ 非公開_G   | iakuN                                                          |

# JAIRO Cloudのページが一旦表示される

🔶 ightarrow C 🙄 https://repository.lib.tottori-u.ac.jp/oauth/authorize?response\_type=code&... 🐼 🏠 💽 🔝 🌅 🔺 🖸 🛛 😂

**U** Authorize application

# Authorize application

Application 'GakuNin RDM\_JAIRO Cloud\_連携' by '<<JAIRO Cloud管理者のメール> ' wants permission to access your '<利用者のメールアドレス> ' account.

# **Review permissions**

| deposit | <ul><li>Allow publishing of uploads.</li><li>Allow upload (but not publishing).</li></ul>               |
|---------|----------------------------------------------------------------------------------------------------|
| index   | Allow create.                                                                                           |
| user    | <ul> <li>Allow create Workflow Activity.</li> <li>Allow access to email address (read-only).</li> </ul> |

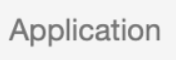

GakuNin RDM\_JAIRO Cloud\_連携

Visit application website

🐮 3 users

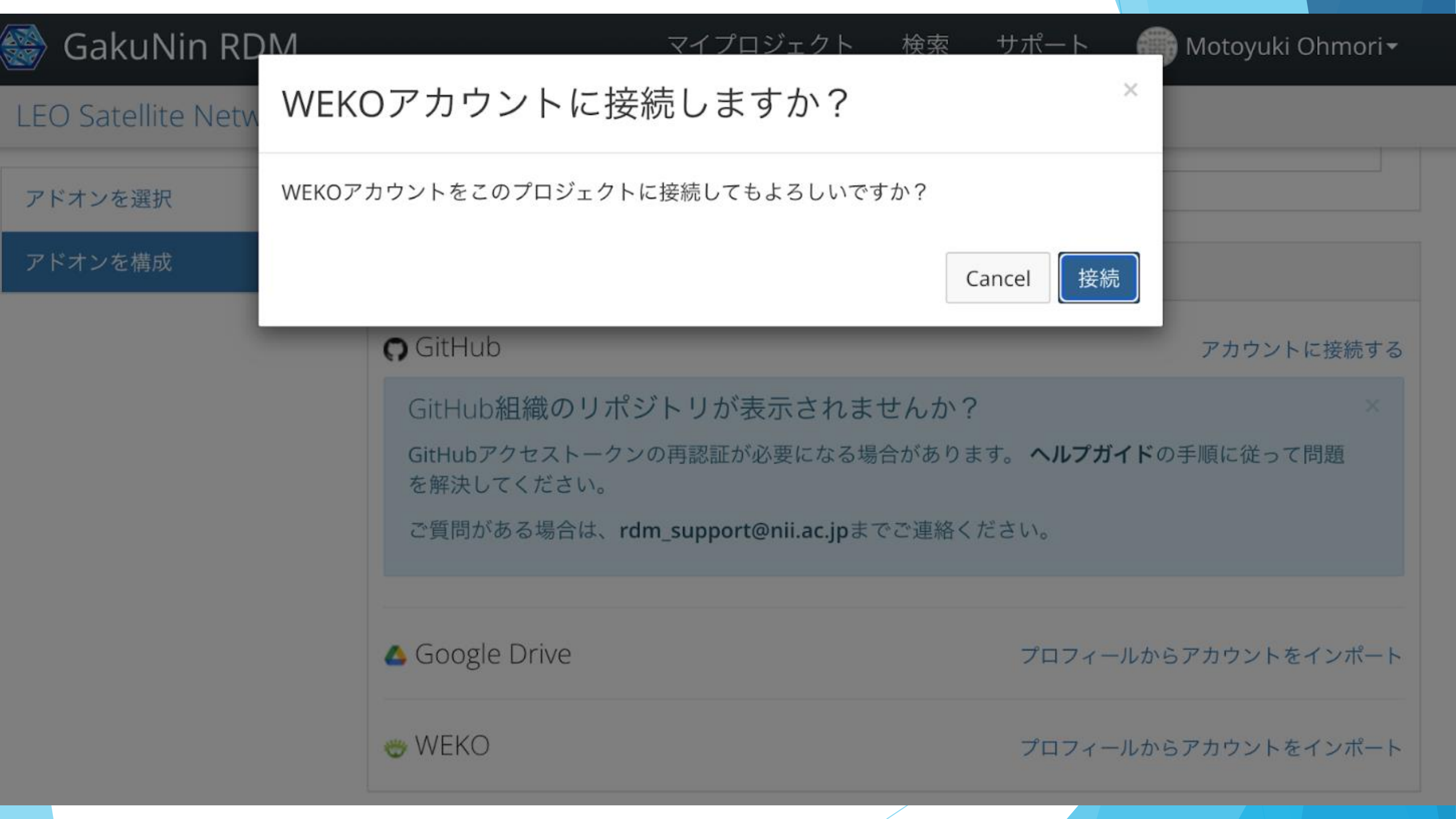

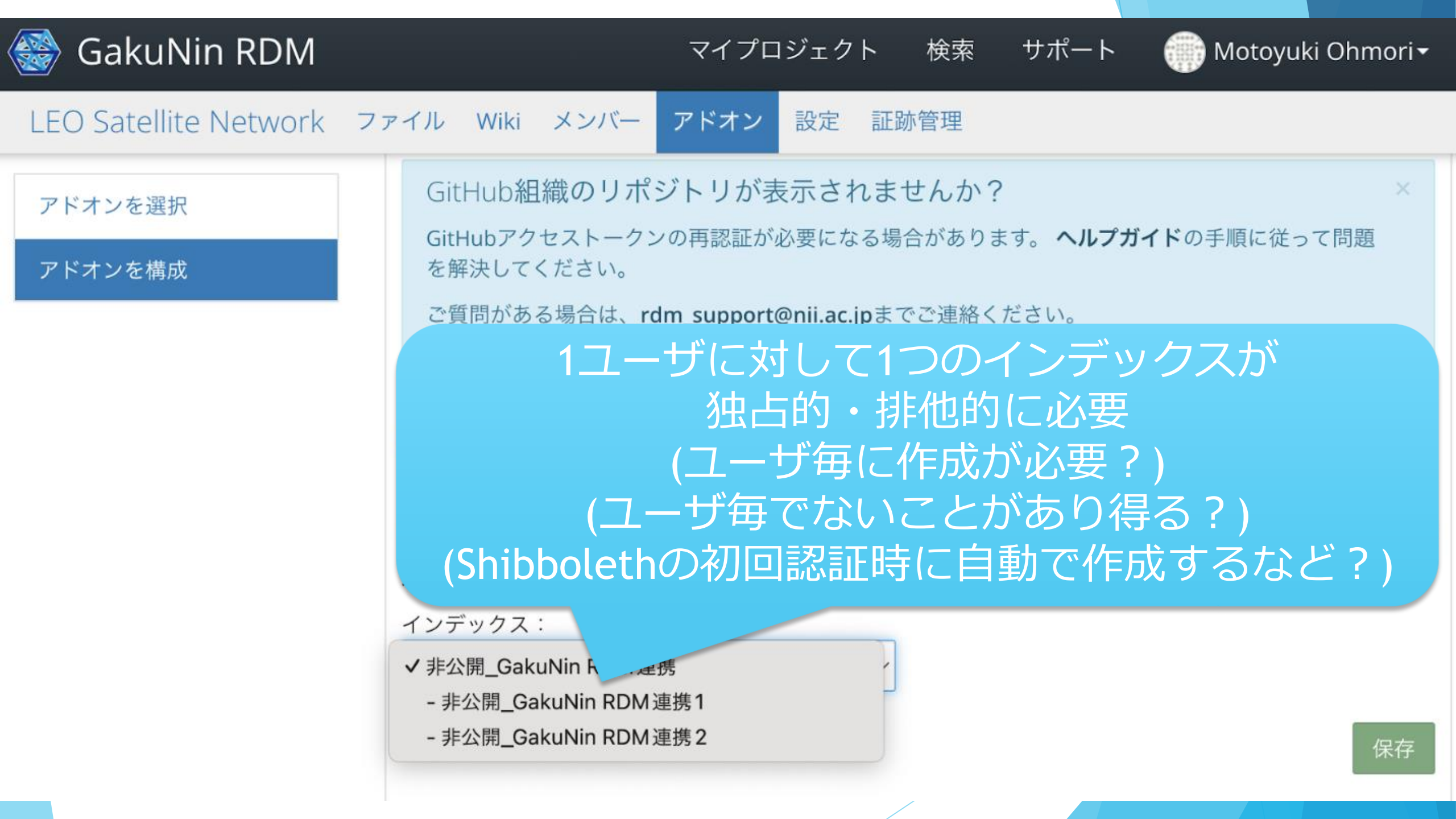

| 🍪 GakuNin RDM               | マ                        | イプロジェクト 検索 サポート 💮 Motoyuki Ohmori <del>、</del>                                         |
|-----------------------------|--------------------------|----------------------------------------------------------------------------------------|
| TLS Certificate Characteris | stic ファイル Wiki メ         | ンバーアドオン設定証跡管理                                                                          |
| アドオンを選択                     | アドオンを選択                  |                                                                                        |
| アドオンを構成                     | プロジェクトを外部サービスと<br>参照します。 | 同期して、接続と整理を維持します。 カテゴリーを選択し、オプションを                                                     |
|                             | カテゴリー                    | 検索する                                                                                   |
|                             | <b>すべて</b>               | <ul> <li>OpenStack Swift 有効にする</li> </ul>                                              |
|                             | その他                      | <ul> <li>Oracle Cloud 有効にする</li> <li>Infrastructure</li> <li>Object Storage</li> </ul> |
|                             | ー度接続した後は<br>[有効にする       | は, 他のプロジェクトでは, 以下の<br>]をクリックするだけで良い.                                                   |
|                             |                          | <ul> <li>WEKO 有効にする</li> <li>Zotero 有効にする</li> </ul>                                   |
|                             |                          |                                                                                        |

# GakuNin RDM と JAIRO Cloud 使ってみた

# GRDMでの (研究) プロジェクト作成 研究データの追加

- ▶研究データの解析
- ▶ GRDMとJAIRO Cloudとの接続
- ▶メタデータの作成

▶ GRDM→JAIRO Cloudのデータ公開

| 🍪 GakuNin RDM         | -                        | マイプロジェクト 検索                     | サポート 🛛 🍈 Motoyuki Ohmori <del>、</del> |
|-----------------------|--------------------------|---------------------------------|---------------------------------------|
| LEO Satellite Network | ファイル Wiki メンバー ア         | ドオン 設定 証跡管理                     |                                       |
| アドオンを選択               | アドオンを選択                  |                                 |                                       |
| アドオンを構成               | プロジェクトを外部サービスと<br>参照します。 | : 同期して、接続と整理を維持しる               | ます。 カテゴリーを選択し、オプションを                  |
|                       | カテゴリー                    | 検索する                            |                                       |
|                       | すべて・                     | IQB-RIMS                        | 有効にする                                 |
|                       | その他・                     | Mendeley                        | 有効にする                                 |
|                       | 文献管理                     | • Metadata                      | <u>有効にする</u>                          |
|                       | ストレージ                    | Nextcloud                       | 有効にする                                 |
|                       |                          | <ul> <li>NII Storage</li> </ul> | (これは標準ストレージです)                        |
|                       |                          | <ul> <li>OneDrive</li> </ul>    | 有効にする                                 |
|                       |                          | OpenStack Swift                 | 有効にする                                 |
|                       |                          | o Oracle Cloud                  | 有効にする                                 |

アドオンを構成

# 🎒 Motoyuki Ohmori 🗸

と選択し、オプションを

# LEO Satellite Netw Metadata アドオン規約

| 機能                      | ステータス                                                       |
|-------------------------|-------------------------------------------------------------|
| 権限                      | MetadataアドオンはGRDMの権限に影響を及ぼしません。                             |
| ファイルバージョンの<br>閲覧/ダウンロード | Metadataアドオンはストレージ機能を提供しません。                                |
| ファイルの追加/更新              | Metadataアドオンはストレージ機能を提供しません。                                |
| ファイルの削除                 | Metadataアドオンはストレージ機能を提供しません。                                |
| ログ                      | Metadataアドオンはストレージ機能を提供しません。                                |
| フォーク                    | プロジェクトまたはコンポーネントのフォークを行うと、リ<br>ンクされたMetadataに関する情報がコピーされます。 |

マイプロジェクト 検索

レージです)

キャンセル 確認 **OpenStack Swift** 有効にする

有効にする Oracle Cloud

サポート

X

reputilitac.jp/recurus/30123

|                                                                                                    | マイフロシエクト 快来 リハート Wiotoyuki Onmori* |
|----------------------------------------------------------------------------------------------------|------------------------------------|
| TLS Certificate Characteristic ファイル Wiki                                                             | メタデータ メンバー アドオン 設定 証跡管理 📿          |
| ファイル                                                                                                 | コンポーネントを追加して、プロジェクトを整理します。<br>2    |
| ストレージプロバイダーをクリックするか、ドラッグ&ドロップ<br>してファイルをアップロードします                                                    | タグ                                 |
| <ul> <li>▲ ダウンロード</li> <li>□ プレビュー</li> <li>● 削除</li> <li>● ファイルをチェックアウト</li> <li>✓ 名前を変更</li> </ul> | タグを追加してプロジェクトを発見しやすくする             |
|                                                                                                    |                                    |
| 名前 🔨 🗸 最終更新日時                                                                                        |                                    |
| TLS Certificate Characteristic Based                                                                 | 最近の活動 更新 フィルタをクリア                  |
| – 🥏 NII Storage                                                                                      |                                    |
| – 🏲 data                                                                                             | 開始日時終了日時                           |
| inique-fqdns-272126 tvt 2025-03-11 12:0                                                              | ユーザでフィルタ (現在のメンバーから選択)             |
| 大容量データの場合は外部                                                                                         | ストレージへのリンクのメタデータ                   |
| も作成で                                                                                                 | できると便利そう                           |
| 例:名古屋大学 https://na                                                                                   | agoya.repo.nii.ac.jp/records/30123 |

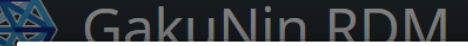

マイプロジェクト 検索 サポート 🋲 Motovuki Ohmori

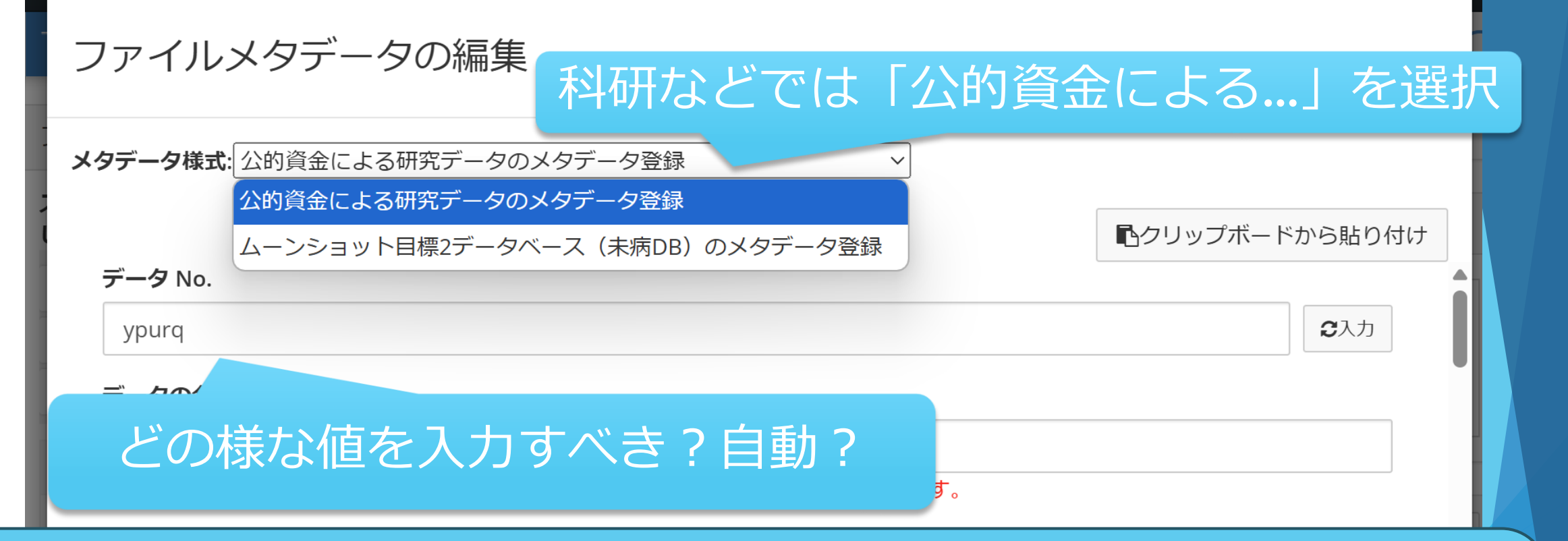

JSPS「体系的番号 – (ハイフン)当該課題の通し番号(管理対象デー タを一意に特定するため、必要に応じて末尾に枝番号を付与)」 独立行政法人日本学術振興会の事業における研究データの取扱いに関する基本方針(令和5年10月23日 理事長裁定https://www.jsps.go.jp/file/storage/open\_science/basic\_policy.pdf(4ページ目)

データの説明 (日本語)

サンプル表示

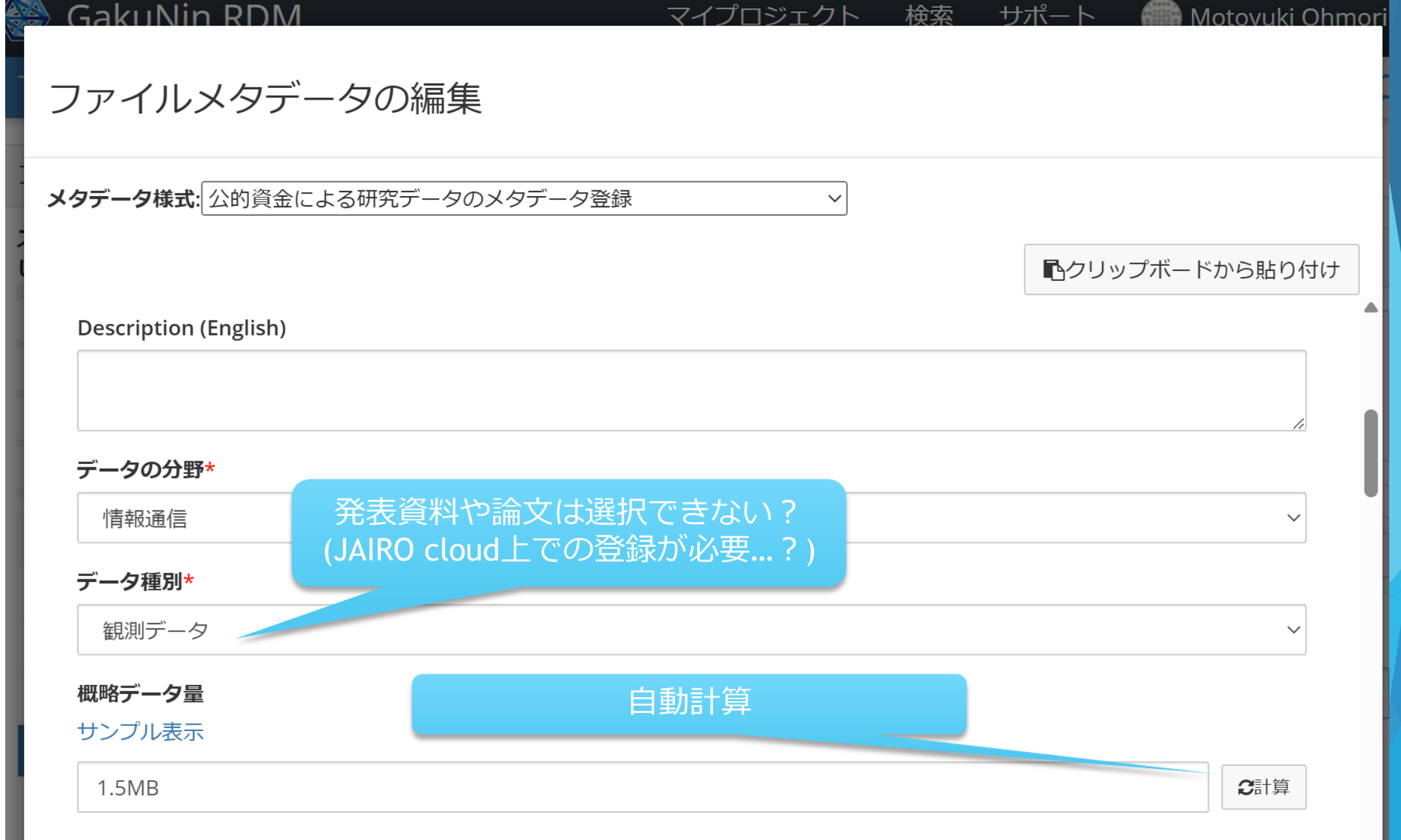

### 管理対象データの利活用・提供方針 (有償/無償)\*

無償

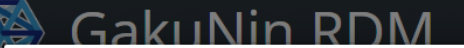

# ファイルメタデータの編集

メタデータ様式: 公的資金による研究データのメタデータ登録

管理対象データの利活用・提供方針 (ライセンス)\*

ライセンスなし

管理対象データの利活用・提供方針(引用方法等・日本語)

要望に応じて加工し提供します.

Data utilization and provision policy (citation information, English)

マイプロジェクト 検索 サポート Motovuki Ohmori

**心**クリップボードから貼り付け

 $\sim$ 

## アクセス権\*

非共有・非公開

公開予定日 (公開期間猶予の場合)

サンプル表示

マイプロジェクト 検索 サポート Motovuki Ohmori

**心**クリップボードから貼り付け

# ファイルメタデータの編集

メタデータ様式: 公的資金による研究データのメタデータ登録

リポジトリ情報 (日本語)

Repository information (English)

リポジトリURL・DOIリンク

サンプル表示

**2**入力

### データ作成者

サンプル表示

e-Rad 研究者番号

| 名前(E | 3本語) |
|------|------|
|------|------|

Name (English)

 $\sim$ 

×

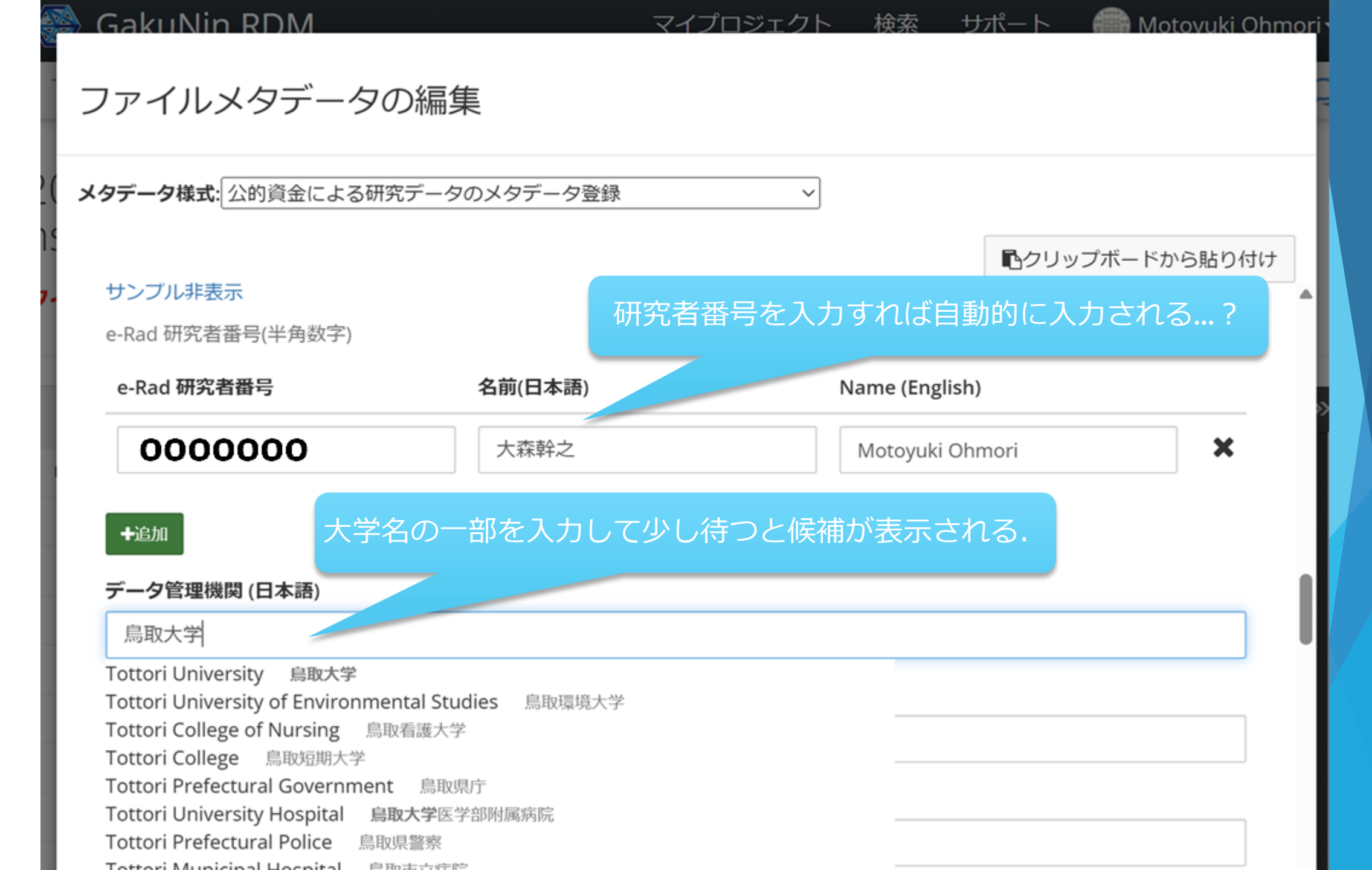

# マイプロジェクト 検索 サポート 🎆 Motovuki Ohmori+

# ファイルメタデータの編集 メタデータ様式: 公的資金による研究データのメタデータ登録 $\sim$ **心**クリップボードから貼り付け サンプル非表示 e-Rad 研究者番号(半角数字) 名前(日本語) Name (English) e-Rad 研究者番号 X 大森幹之 Motoyuki Ohmori 0000000 ➡追加 データ管理機関(日本語) 鳥取大学 大学名を選択すると、英語やデータ管理機関コードが自動入力される? Hosting institution (E Tottori University データ管理機関コード https://ror.org/024yc3q36

# マイプロジェクト 検索 サポート

 $\sim$ 

Motovuki Ohmor

**心**クリップボードから貼り付け

# ファイルメタデータの編集

メタデータ様式: 公的資金による研究データのメタデータ登録

# データ管理者の所属組織名 (日本語)

サンプル非表示

例: 〇〇研究所〇〇部門〇〇課, 〇〇大学〇〇研究室

鳥取大学情報戦略機構

Contact organization of data manager (English)

# データ管理者の所属機関の連絡先住所 (日本語)

Contact address of data manager (English)

## データ管理者の所属機関の連絡先電話番号

0859-38-6482

| メタナータ体氏に公司員金による研究ナータのメタナータを | ヹ並豕 |
|-----------------------------|-----|
|-----------------------------|-----|

### データ管理者の所属機関の連絡先電話番号

0859-38-6482

# データ管理者の所属機関の連絡先メールアドレス

ohmori@tottori-u.ac.jp

### 備考 (日本語)

### Remarks (English)

# メタデータのアクセス権\*

砲クリップボードにコピー

非共有・非公開

ファイルのリネーム、ファイルやディレクトリの移動、ディレクトリ階層の変更を 行うと、入力したメタデータの関連付けが解除される場合があります。

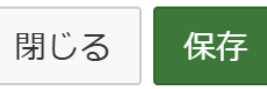

Motoyuki OhmoriがTLS Certificate Characteristic Based

🌆 Motovuki Ohmori 🗸

ファイルメタデータ登録先の選択

メタデータ様式: 公的資金による研究データのメタデータ登録

ファイルメタデータの登録先を選択してください。いくつかのフィールドにエラーがあります。

☑ TLSにおける電子証明書の特徴量による未知の悪性サイトの検知とアクセス防止

# [選択]はクリックできず, [閉じる]を押す. (当初, 上手くできていないのかと思い違いしてしまった) (ムーンショットでなければ本画面は表示されない方が良 いかもしれない.) ([選択]を押せる様にと四苦八苦したプロジェクトメタ登 録作業は後述)

# GakuNin RDM と JAIRO Cloud 使ってみた

# GRDMでの(研究)プロジェクト作成 研究データの追加 研究データの解析

▶ GRDMとJAIRO Cloudとの接続

▶メタデータの作成

▶ GRDM→JAIRO Cloudのデータ公開

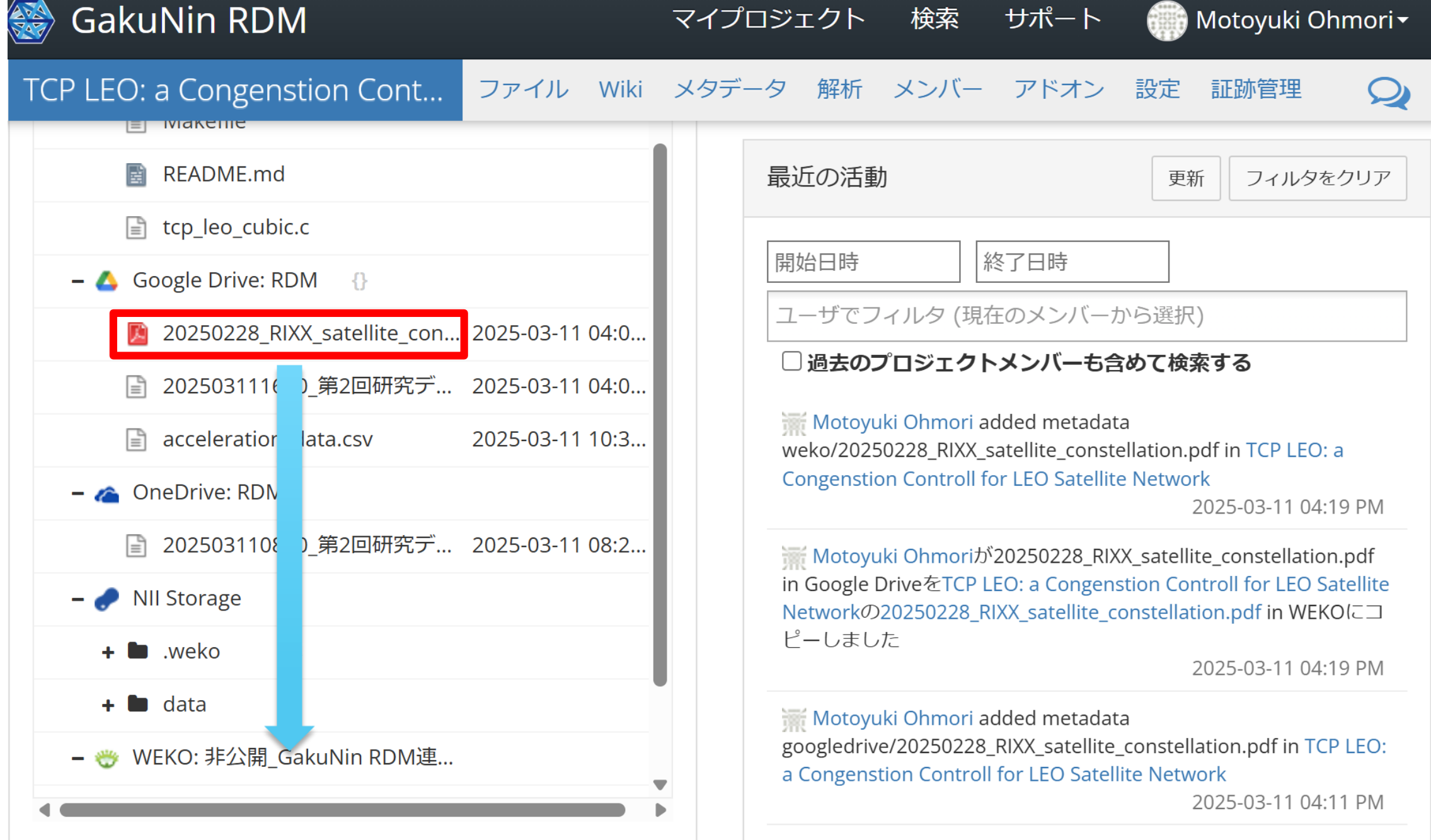

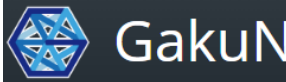

# GakuNin RDM

マイプロジェクト 検索

サポート

Concention Constrall for LEO Cotallite Network  $\Phi$  Cooperate Drive  $l^{-1}$ 

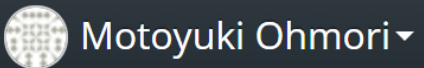

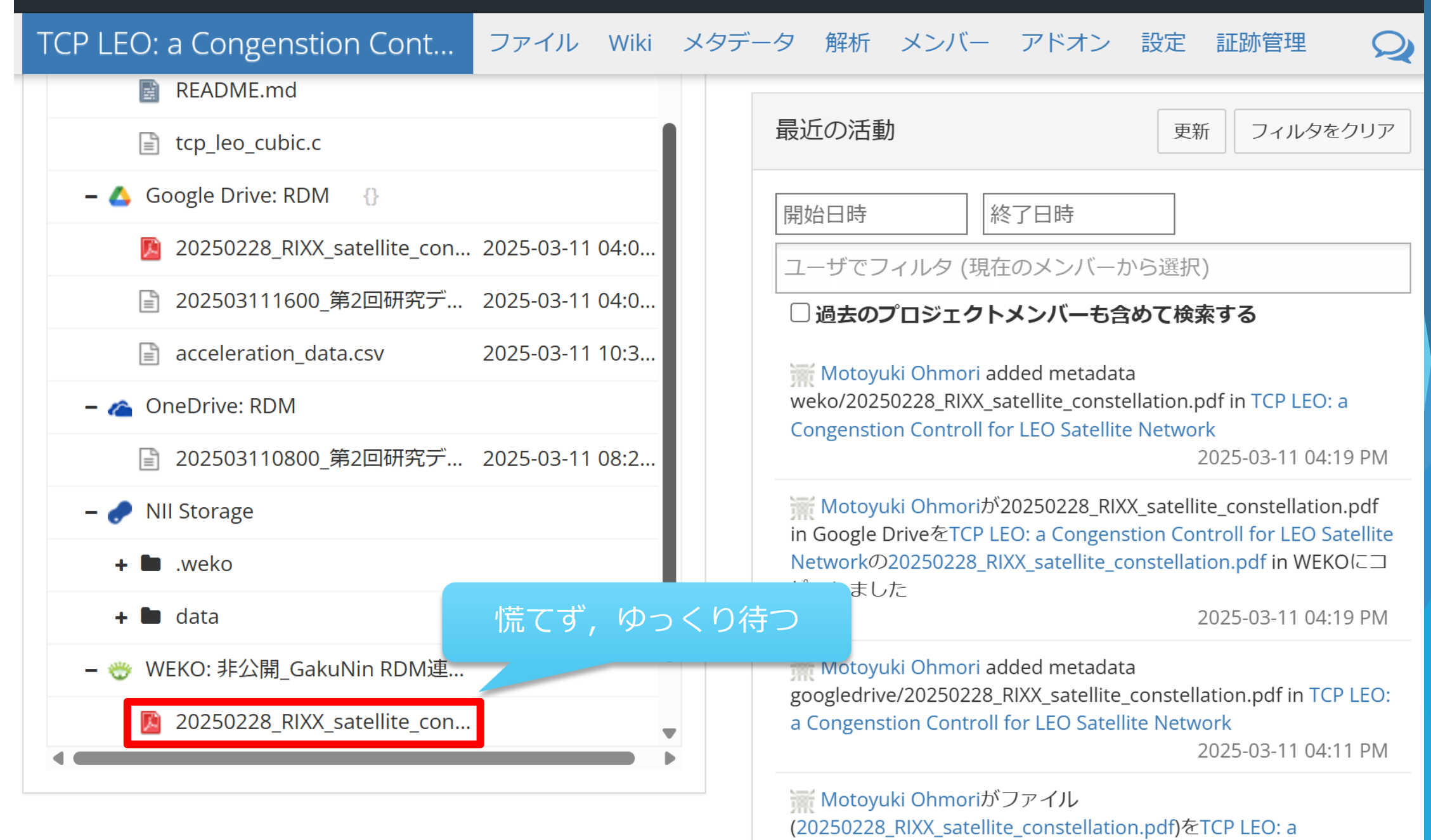

# GakuNin RDM

マイプロジェクト 検索

#### 🖬 Motovuki Ohmori <del>-</del>

# ファイルの登録

ファイル(フォルダ) "20250228\_RIXX\_satellite\_constellation.pdf" をWEKOに登録しますか?この操作は元に戻せません。

メタデータ様式

公的資金による研究データのメタデータ登録

送信するファイルメタデータのメタデータ様式を選択してください。

# プロジェクトメタデータ 🔉

□TLSにおける電子証明書の特徴量による未知の悪性サイトの検知とアクセス防止 (Tue Mar 11 2025 07:44:33 GMT+0900 (日本標準時)) 送信するプロジェクトメタデータを選択してください。下書きも指定可能です。

キャンセル OK

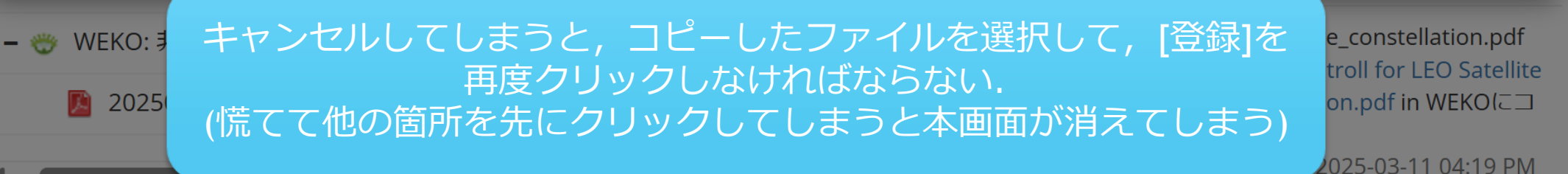

Motoyuki Ohmori added metadata googledrive/20250228\_RIXX\_satellite\_constellation.pdf in TCP LEO: a Congenstion Controll for LEO Satellite Network

サポート

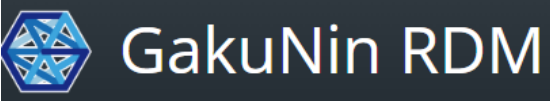

マイプロジェクト 検索

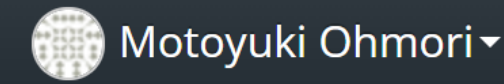

サポート

#### TCP LEO: a Congenstion Cont... ファイル Wiki メタデータ 解析 メンバー アドオン 設定 証跡管理 Google Drive: RDM **{**} 終了日時 開始日時 20250228 RIXX satellite con... 2025-03-11 04:0... ユーザでフィルタ(現在のメンバーから選択) 202503111600\_第2回研究デ... 2025-03-11 04:0... E □ 過去のプロジェクトメンバーも含めて検索する acceleration data.csv 2025-03-11 10:3... l≞1 🚟 Motoyuki Ohmori deleted metadata ConeDrive: RDM weko/20250228\_RIXX\_satellite\_constellation.pdf in TCP LEO: a **Congenstion Controll for LEO Satellite Network** B 202503110800 第2回研究デ... 2025-03-11 08:2... 2025-03-11 04:29 PM **NII Storage** 🞆 Motoyuki Ohmori added metadata weko/20250228 RIXX satellite constellation.pdf in TCP LEO: a + 🖿 .weko **Congenstion Controll for LEO Satellite Network** 2025-03-11 04:19 PM + 🖿 data iii Motoyuki Ohmoriが20250228\_RIXX\_satellite\_constellation.pdf WEKO: 非公開\_GakuNin RDM連... in Google DriveをTCP LEO: a Congenstion Controll for LEO Satellite Networkの20250228 RIXX satellite constellation.pdf in WEKOにコ 2025022... ピーしました 2025-03-11 04:19 PM

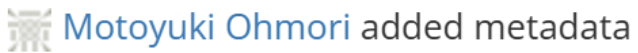

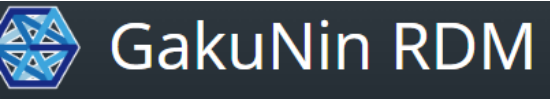

マイプロジェクト 検索

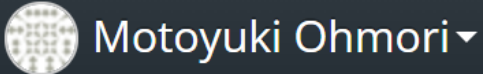

サポート

#### TCP LEO: a Congenstion Cont... ファイル Wiki メタデータ 解析 メンバー アドオン 設定 証跡管理 Δ Google Drive: RDM **{**} 開始日時 終了日時 20250228 RIXX satellite con... 2025-03-11 04:0... ユーザでフィルタ(現在のメンバーから選択) 202503111600 第2回研究デ... 2025-03-11 04:0... □ 過去のプロジェクトメンバーも含めて検索する acceleration data.csv 2025-03-11 10:3... 🚟 Motoyuki Ohmori deleted metadata OneDrive: RDM weko/20250228\_RIXX\_satellite\_constellation.pdf in TCP LEO: a **Congenstion Controll for LEO Satellite Network** 202503110800 第2回研究デ... 2025-03-11 08:2... 2025-03-11 04:29 PM **NII Storage** 🚟 Motoyuki Ohmori added metadata weko/20250228\_RIXX\_satellite\_constellation.pdf in TCP LEO: a 🖿 .weko Congenstion Controll for LEO Satellite Network 2025-03-11 04:19 PM 🖿 data JAIRO Cloud上での確認後,公開される + 1 (図書館課のみで確認?複数部署で担当を分けられる?) \_satellite\_constellation.pdf WEKO: 非公開\_GakuNin RDM連... in Google DriveをTCP LEO: a Congenstion Controll for LEO Satellite Networkの20250228\_RIXX\_satellite\_constellation.pdf in WEKO(こ□ TCP LEO: RIXX-PIoT Worksho... ピーしました 2025-03-11 04:19 PM 🚟 Motovuki Ohmori added metadata

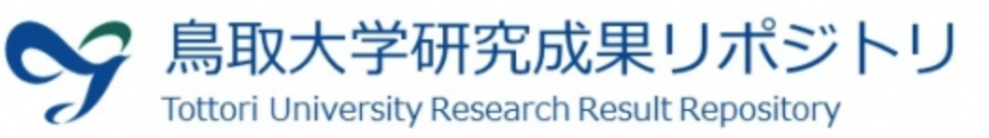

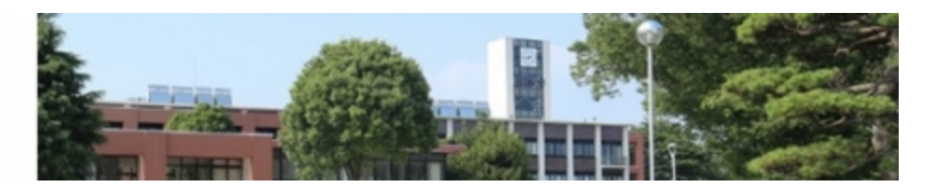

## 知らせ

# 鳥取大学研究成果リポジトリ

### JAIRO Cloud(WEKO3)移行のお知らせ

取大学研究成果リポジトリは、国立情報学研究所(NII)が提供する共 リポジトリサービスJAIRO Cloud(WEKO3)へ移行しました。 システム更新に伴いインターフェイスが変更されますが、トップペ ジのURI"https://repository.lib.tottori-u.ac.jp"に変更はございませ

#### JAIRO Cloud概要

IRO Cloudは、2012年度より運用開始されたクラウド型の機関リポジ リ環境提供サービスです。

となる機関リポジトリソフトウェアに国立情報学研究所(以下 NII」)開発のWEKOを採用しています。

#### 参考】WEKO3(公開基盤)(国立情報学研究所オープンサイエンス基 研究センター)

ps://rcos.nii.ac.jp/service/weko3/

#### このサイトについて

取大学研究成果リポジトリとは、鳥取大学の構成員により生産された 術研究成果を、電子的に収集・保存し無償で発信するものです。 職員・学生の方で、論文・研究データ・講義資料などの研究・活動成 をお持ちの方は、ぜひ鳥取大学研究成果リポジトリへの登録をお願い ます。

### 注意事項

#### サイトに含まれる各著作物の著作権は著者もしくは出版者にありま

0

た、著作権者の許諾が得られた範囲内で公開しているため、出版され ものとレイアウト等が違う場合があります。

| <br> |
|------|
|      |

| <b>烏収入子</b> 研え成果リハントリ                                                        |                                                                                            |
|------------------------------------------------------------------------------|--------------------------------------------------------------------------------------------|
| トップ ワークフロー ラ                                                                 | ランキング                                                                                      |
|                                                                              | <ul> <li>入力後、Enterキーを押下し検索L</li> <li>Q 検索</li> <li>✓ 詳細検索</li> <li>○ 全文 ○ キーワード</li> </ul> |
| インデックスツリー<br>▼ 非公開_GakuNin RDM連携<br>▷ 非公開_GakuNin RDM連<br>▷ 非公開_GakuNin RDM連 | Index List<br>非公開_GakuNin RDM連携/ 非公開_GakuNin RDM連携1                                        |
|                                                                              |                                                                                            |
|                                                                              | アイテムリスト Found 1 result.                                                                    |
|                                                                              | ▲ エクスポート 表示順: Custom ∨ asc ∨ 表示数 20 ∨                                                      |
|                                                                              | ■TCP LEO: RIXX-PloT Workshop 2025での発表資料 TCP LEO: RIXX-PloT Workshop 2025での発表資料 pdf         |

プロジェクトメタデータの登録 ~ムーンショット型研究用の操作?~

プロジェクトメタデータは任意?ではない? ファイルメタデータ単体では送信できない? ▶ファイルメタデータを作成 ▶その後, プロジェクトメタデータを選択する画面が残っ ていたため, 混乱 プロジェクトメタデータの下書きを作成 ▶ファイルメタデータを登録 ▶プロジェクトメタデータ自身を登録(送信)

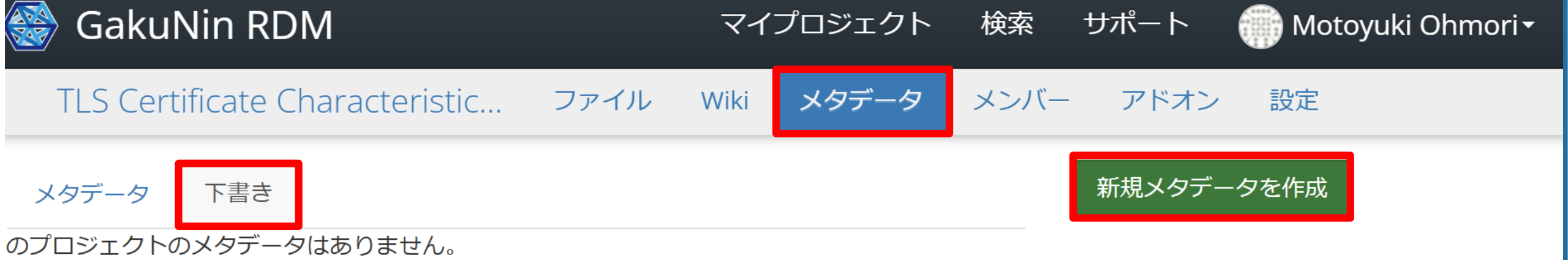

新規メタデータを作成」ボタンをクリックして、新規メタデータ作成を開始します。一度登録したメ データを、編集または削除することはできません。 このこ

「新

ァデ.

Motovuki Ohmori <del>-</del>

×

メタデータ様式を選択

デフォルトは「公的資金による研究データのメタデータ登録」です。

• 「ムーンショット目標2未病データベース-メタデータ」は該当する人のみ選択してください

新規に作成したいプロジェクトメタデータの様式を以下から選択してください。

- メタデータ作成では、様式で定義された各項目を入力することができます。
- メタデータ作成では、このプロジェクトに含まれるファイルのメタデータを登録することができます。
- メタデータ作成から報告書様式に準拠したファイルをダウンロードし、報告書等の提出に利用することができます。

💿 公的資金による研究データのメタデータ登録 🔂

○ ムーンショット目標2データベース(未病DB)のメタデータ登録 **①** 

\*今後、対応する事業や機関の増加に合わせて、メタデータの様式は随時追加されていきます。

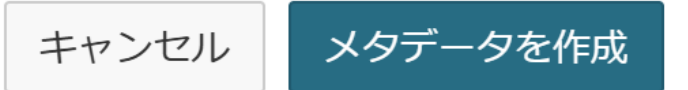

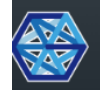

# GakuNin RDM

検索 サポート

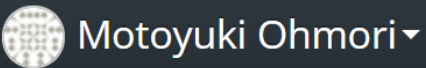

TLS Certificate Characteristic Based Communication Block >

プロジェクトメタデータの登録

# ○ メタデータ登録

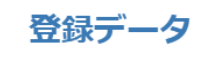

内容確認

メタデータ登録

ムーンショット型研究開発制度における研究プロジェクトの成果報告用のメタ データ入力画面です。GakuNin RDMをお使いの方は、登録することで資金配 分機関へデータ提出するフォーマットでダウンロードできます。

# 資金配分機関情報 \*

資金配分機関情報を選択してください。一覧に無い場合は英語略称を記入して ください。

# 体系的番号におけるプログラム情報コード

プログラム名 (日本語)

次へ 🔶

自動保存済み: a few seconds ago

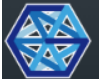

# GakuNin RDM

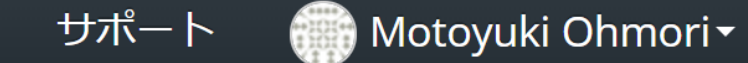

検索

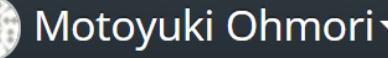

# 

| 0 | メタデータ登録 |
|---|---------|
|---|---------|

登録データ

内容確認

| 国立研究開発法人情報通信研究機構   NICI  |   |
|--------------------------|---|
| 文部科学省 MEXT               |   |
| 国立研究開発法人科学技術振興機構   JST   |   |
| 独立行政法人日本学術振興会   JSPS     |   |
| 厚生労働省 MHLW               |   |
| 農林水産省   MAFF             |   |
| 農林水産省農林水産政策研究所   PRIMAFF | ▼ |
|                          |   |

体系的番号におけるプログラム情報コード

プログラム名 (日本語)

次へ 🔶

自動保存済み: a few seconds ago

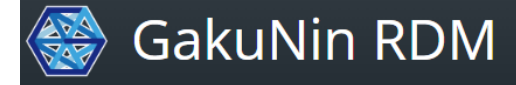

289

<

 $\pmb{\nabla}$ 

| 登録データ | プログラム名 (日本語)                        | 自動保存済み:<br>a minute ago |
|-------|-------------------------------------|-------------------------|
| 内容確認  | 科学研究費助成事業                           |                         |
| <     | Program name (English)              |                         |
|       | KAKENHI                             |                         |
|       | 体系的番号 *                             |                         |
|       | 22K11992                            |                         |
|       | プロジェクト名 (日本語)                       |                         |
|       | TLSにおける電子証明書の特徴量による未知の悪性サイトの検知とアクセス |                         |
|       | Project name (English)              |                         |
|       |                                     |                         |
|       | プロジェクトの分野 *                         |                         |

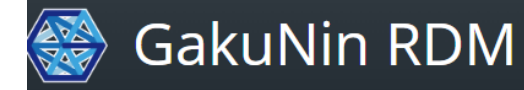

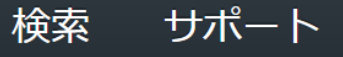

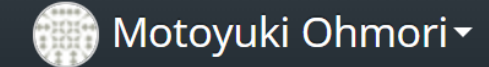

TLS Certificate Characteristic Based Communication Block >

プロジェクトメタデータの登録

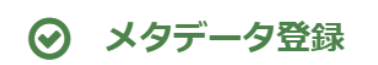

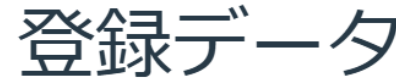

登録データ

# 内容確認

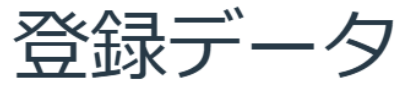

ムーンショット型研究開発制度における研究プロジェクトの成果報告用のメタ データ入力画面です。GakuNin RDMをお使いの方は、登録することで資金配 分機関へデータ提出するフォーマットでダウンロードできます。

登録データー覧\*

C更新

ファイルメタデータは登録されていません。プロジェクトページでファイル のメタデータを編集し、この下書きに登録することができます: https://rdm.nii.ac.jp/gfnx2

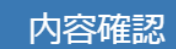

← 戻る

自動保存済み: a few seconds ago
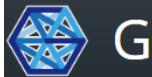

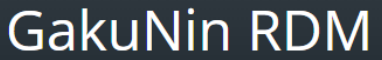

検索 サポート

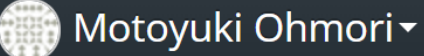

TLS Certificate Characteristic Based Communication Block >

プロジェクトメタデータの登録

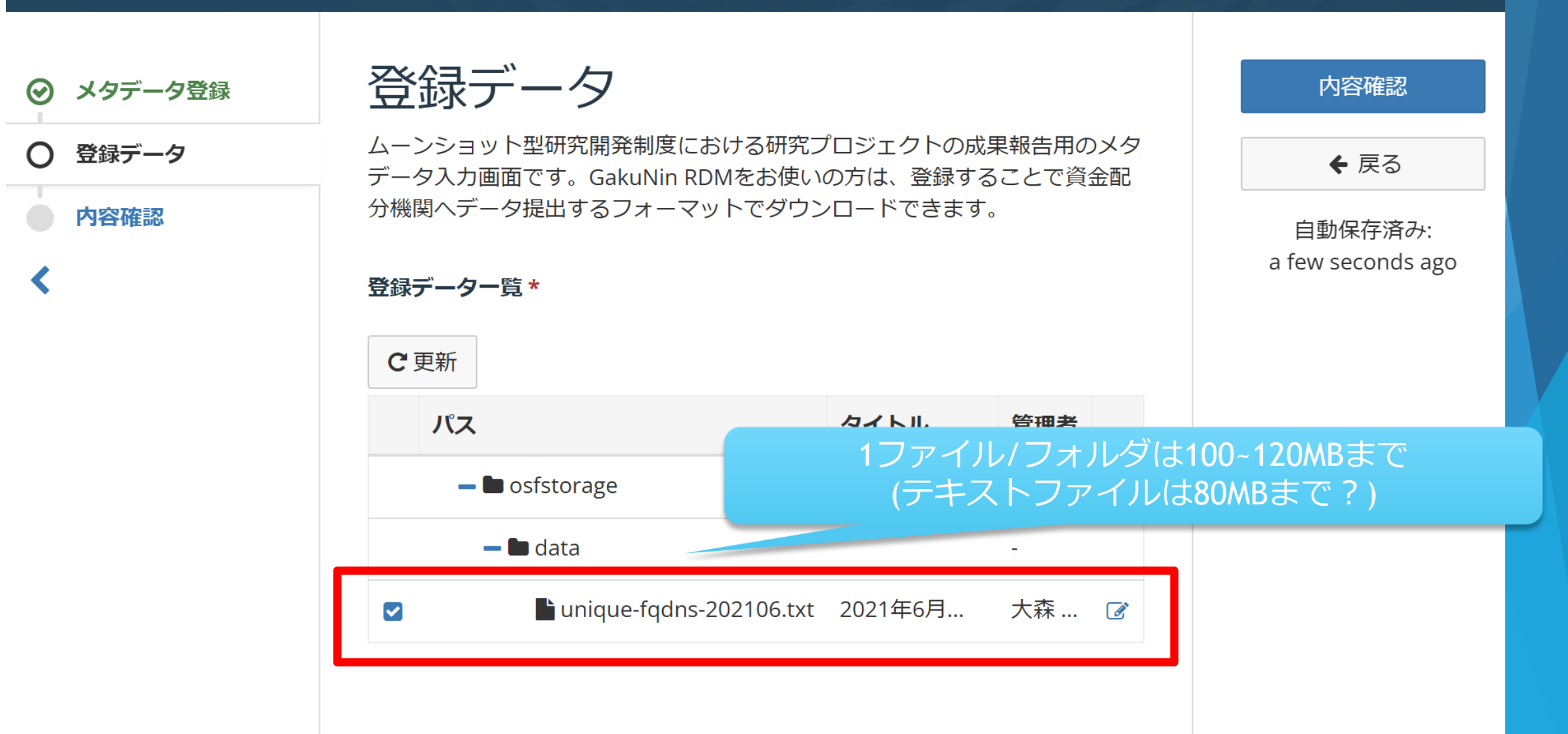

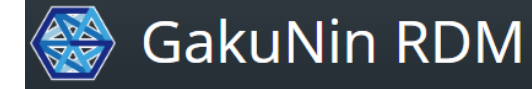

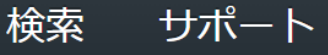

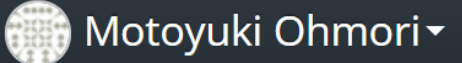

TLS Certificate Characteristic Based Communication Block >

プロジェクトメタデータの登録

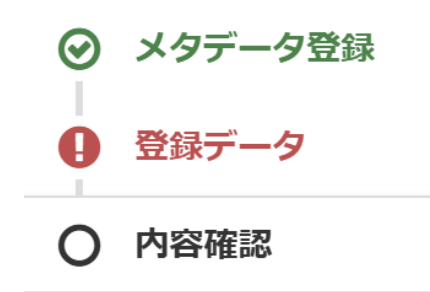

<

| Х | タ | デ | ータ | 登録 |
|---|---|---|----|----|
|   |   |   |    |    |

資金配分機関情報 📝

JSPS

体系的番号におけるプログラム情報コード 🗹

No response

プログラム名 (日本語) 📝

科学研究費助成事業

Program name (English) 📝

KAKENHI

メタデータを登録するに は、各項目に正しい内容 を入力してください。

登録

♦ 戻る

自動保存済み: a few seconds ago

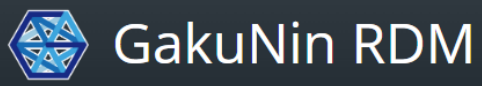

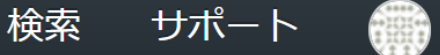

💮 Motoyuki Ohmori 🗸

TLS Certificate Characteristic Based Communication Block >

プロジェクトメタデータの登録

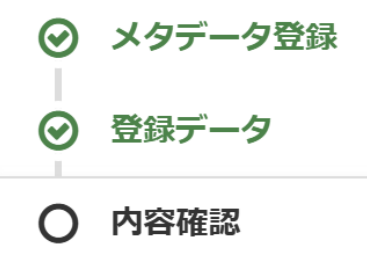

<

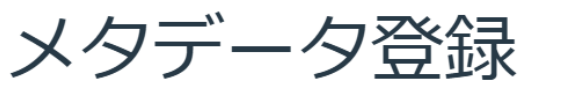

資金配分機関情報 📝

JSPS

体系的番号におけるプログラム情報コード 📝

No response

プログラム名 (日本語) 📝

科学研究費助成事業

Program name (English) 📝

KAKENHI

体系的番号 📝

登録

← 戻る

自動保存済み: a few seconds ago

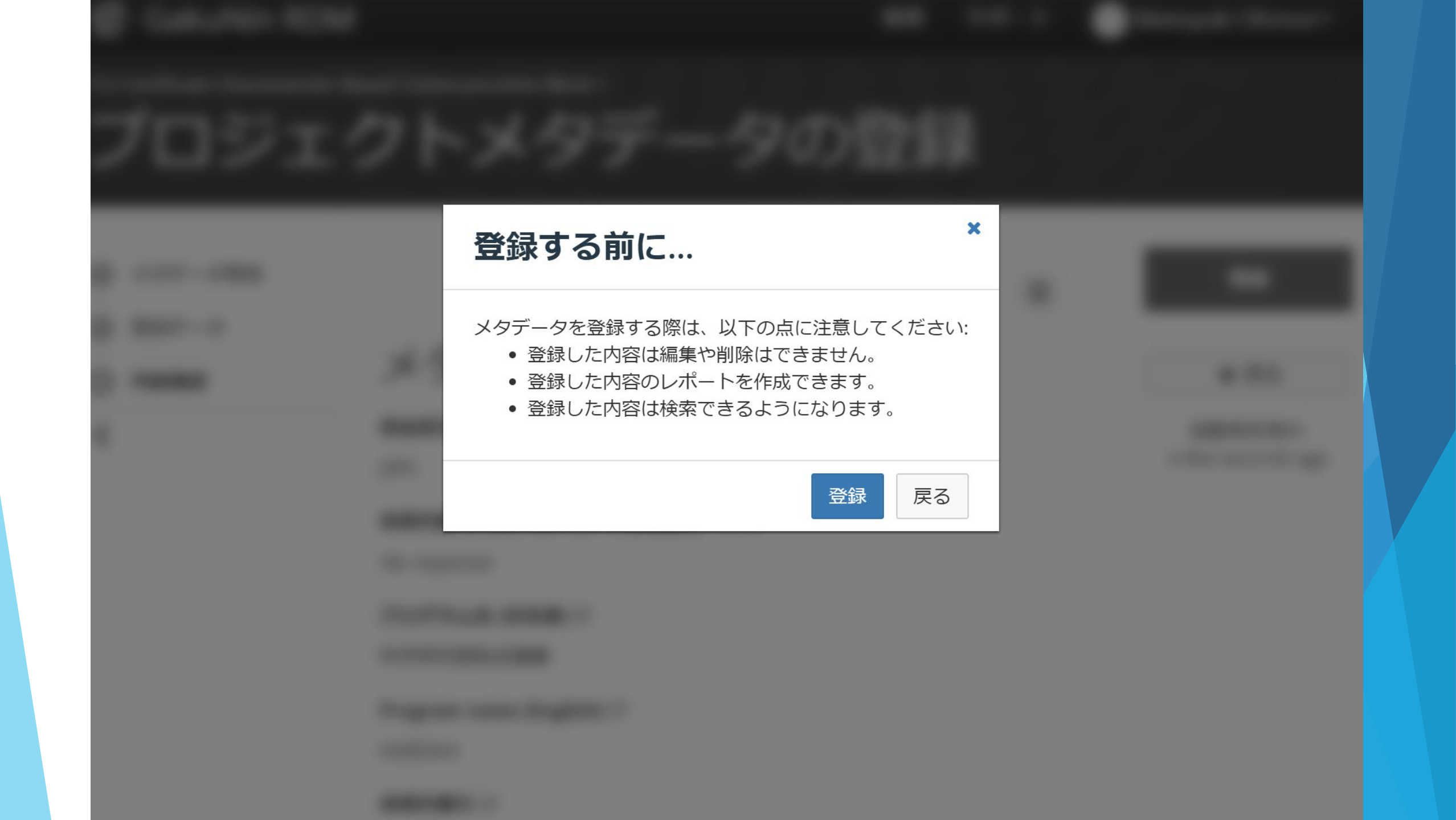

## JAIRO Cloudでのデータ公開の所感

## 大容量 / 公開不可なデータファイルはどうするのか…? 外部ストレージに保存し, JAIRO Cloudヘリンク…? ファイルのハッシュ値を公開して追跡可とするか…? 自動化されるとなお良い…? 匿名化は?

## JAIRO Cloudでのデータ公開の所感

 一旦送信するとGRDM側からは何もできない
参照・編集・削除ができない…?
参照して複製できると手間が省けるか…?
データのみを公開したいのに、プロジェクトメタ データに結び付ける画面が表示され混乱した…
プロジェクトメタデータはムーンショット型研究 のみ必要…?

ワークフローで公開できると良いか?
今後実装予定?

## Thank you!!